# Panduan Cepat Mulai Di Sini

Baca Panduan Keselamatan Produk terlebih dahulu, kemudian baca Panduan Cepat ini agar prosedur pengaturan dan penginstalan dilakukan dengan benar. Untuk melihat Panduan Cepat dalam bahasa lain, kunjungi http://solutions.brother.com/.

#### CATATAN

Tidak semua model tersedia di semua negara.

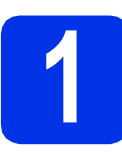

# Mengeluarkan mesin dari kemasan dan memeriksa komponennya

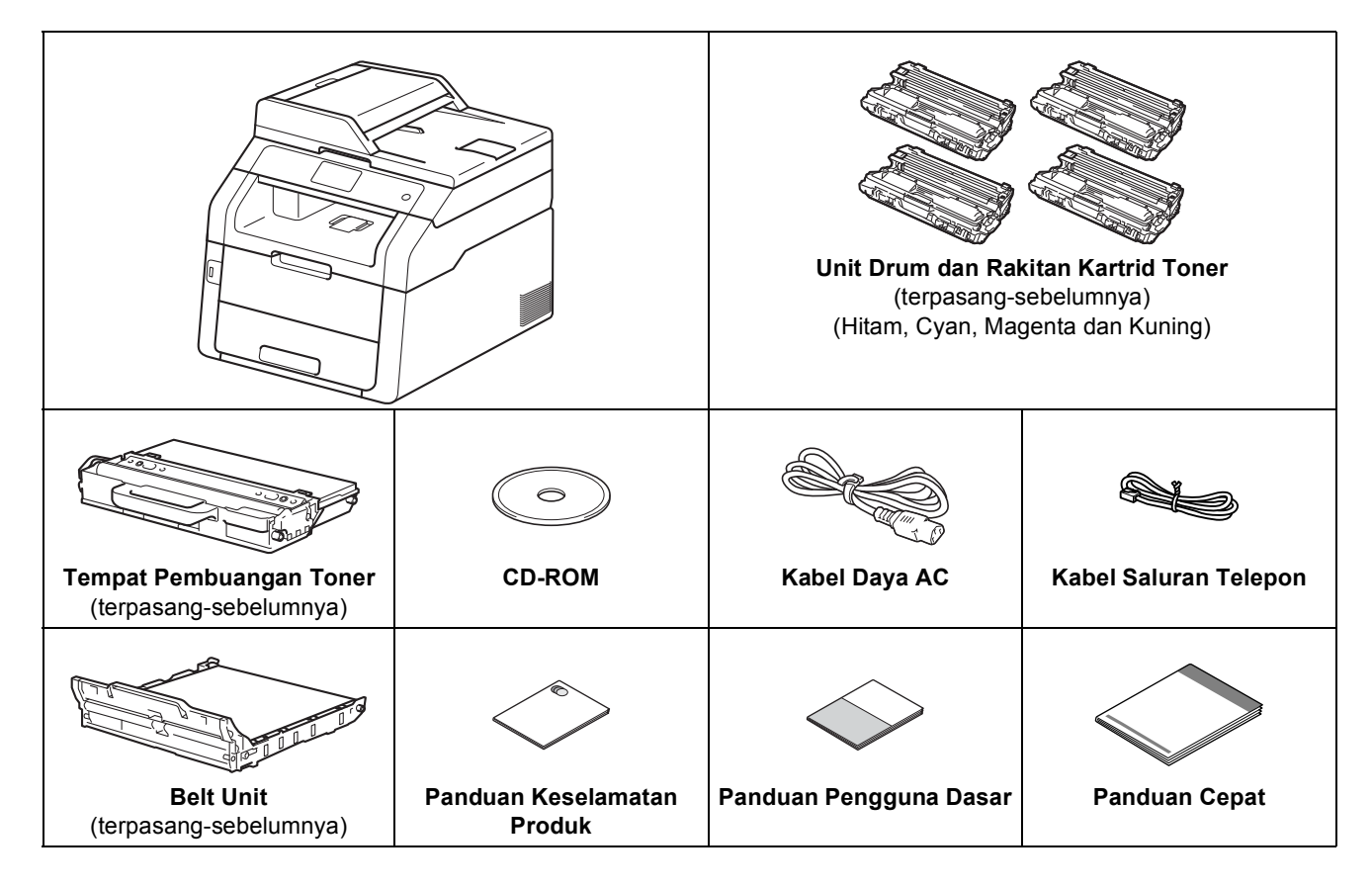

|             | PERINGATAN menunjukkan situasi yang berpotensi berbahaya, jika tidak dihindari, bisa menyebabkan kematian atau cedera parah.      |
|-------------|----------------------------------------------------------------------------------------------------|
| A PERHATIAN | <u>PERHATIAN</u> menunjukkan situasi yang berpotensi berbahaya, jika tidak dihindari, bisa menyebabkan cedera ringan atau sedang. |

### PERINGATAN

- Kantong plastik digunakan dalam kemasan mesin Anda. Untuk mencegah bahaya mati lemas, jauhkan kantong plastik ini dari jangkauan bayi dan anak-anak. Kantong plastik bukanlah mainan.
- Mesin ini berat dan memiliki bobot sekitar 20,0 kg. Untuk mencegah kemungkinan cedera, setidaknya diperlukan dua orang untuk mengangkat mesin ini. Satu orang harus memegang bagian depan mesin, dan satu orang harus menahan bagian belakang, seperti yang ditunjukkan pada ilustrasi di bawah ini. Berhati-hatilah agar jari Anda tidak terjepit saat menurunkan mesin.

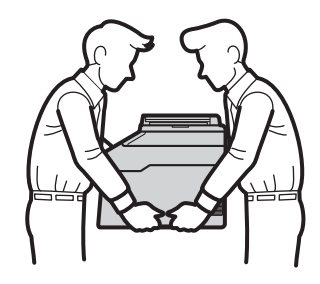

#### CATATAN

• Jaga jarak minimum di sekitar mesin seperti yang ditunjukkan pada ilustrasi.

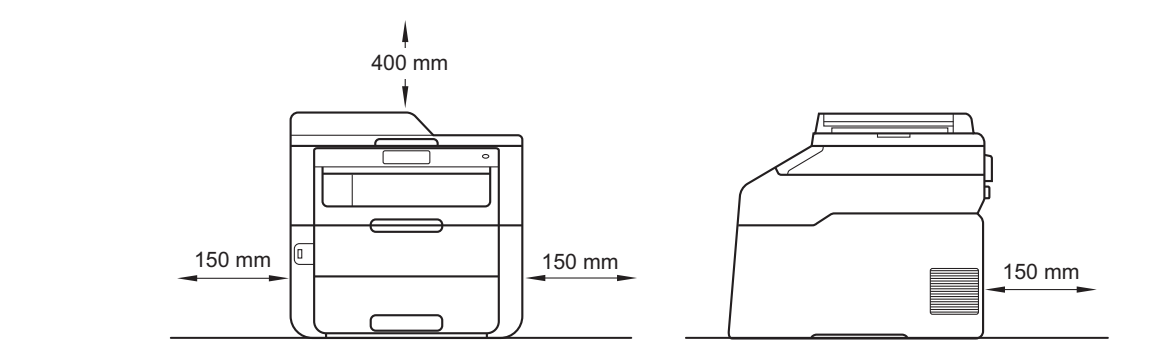

- Komponen yang disertakan dalam kotak kemasan mungkin berbeda, tergantung negara Anda.
- Anda sebaiknya menyimpan kemasan asli ini.
- Jika Anda perlu mengirimkan mesin, kemas kembali mesin dalam kemasan aslinya untuk mencegah kerusakan selama pengiriman. Mesin harus diasuransikan secara memadai oleh pengirimnya. Untuk informasi tentang cara membungkus kembali mesin: >> Panduan Pengguna Lanjutan: *Packing and shipping the machine*.
- Ilustrasi dalam Panduan Cepat ini didasarkan pada MFC-9340CDW.
- Kabel antarmuka bukan aksesori standar. Belilah kabel antarmuka yang sesuai untuk koneksi yang ingin Anda gunakan (USB atau Jaringan).

#### Kabel USB

- Anda sebaiknya menggunakan kabel USB 2.0 (Jenis A/B) yang panjangnya tidak melebihi 2 meter.
- JANGAN sambungkan kabel antarmuka saat ini. Menyambungkan kabel antarmuka dilakukan selama proses penginstalan MFL-Pro Suite.

#### Kabel jaringan

Gunakan kabel pasangan berpilin (twisted-pair) Kategori 5 (atau yang lebih tinggi) jenis straight-through untuk jaringan Fast Ethernet 10BASE-T atau 100BASE-TX.

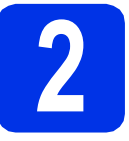

# Melepaskan bahan kemasan dari mesin

## A PERHATIAN

JANGAN memakan kemasan gel silika, silakan membuangnya. Jika tertelan, segera bawa ke dokter.

#### PENTING

JANGAN sambungkan kabel daya AC terlebih dahulu.

- Lepaskan pita kemasan dari luar mesin, kemasan silika gel pada kelepak penopang dan film yang melapisi kaca pemindai.
- Buka sepenuhnya penutup atas dengan mengangkat pegangan 1.

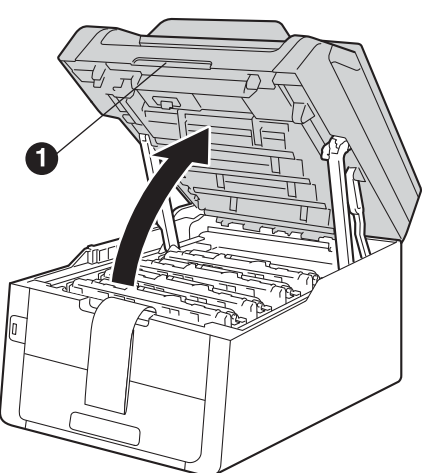

C Geser kedelapan kunci drum kuning ke arah panah (kunci mungkin memerlukan dorongan yang kuat).

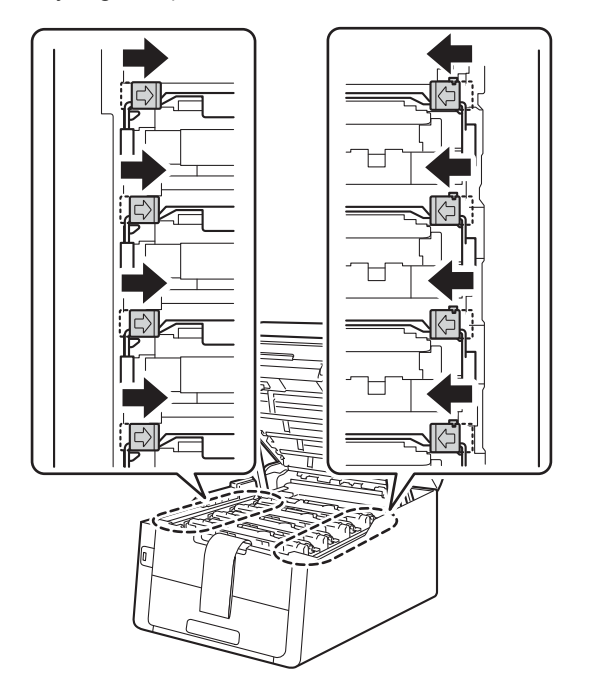

Keluarkan keempat drum dan rakitan kartrid toner.

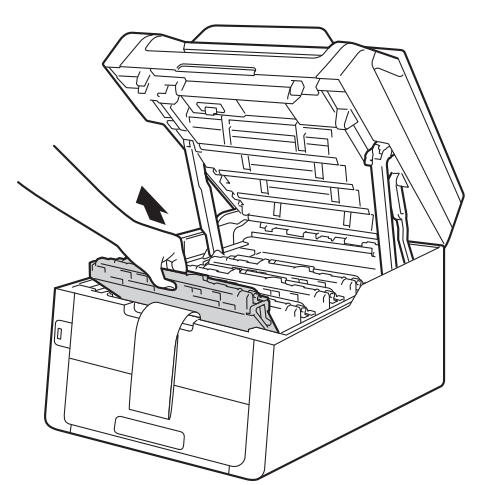

#### PENTING

d

Untuk menghindari masalah kualitas cetak, JANGAN menyentuh bagian yang diarsir seperti yang ditunjukkan dalam ilustrasi.

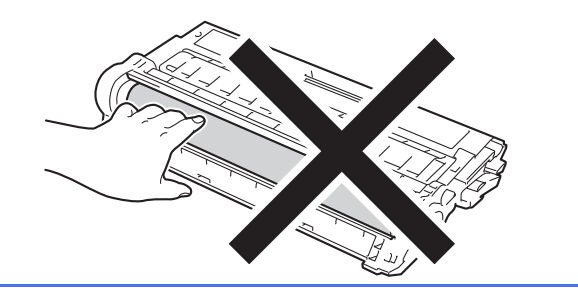

• Lepaskan bagian kemasan berwarna oranye dari belt unit.

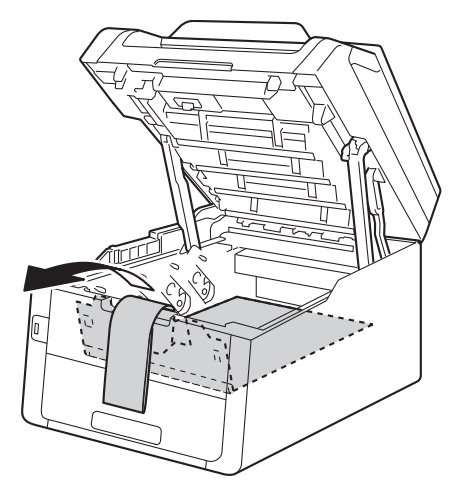

Lepaskan bagian kemasan berwarna oranye dari masing-masing drum dan rakitan kartrid toner.

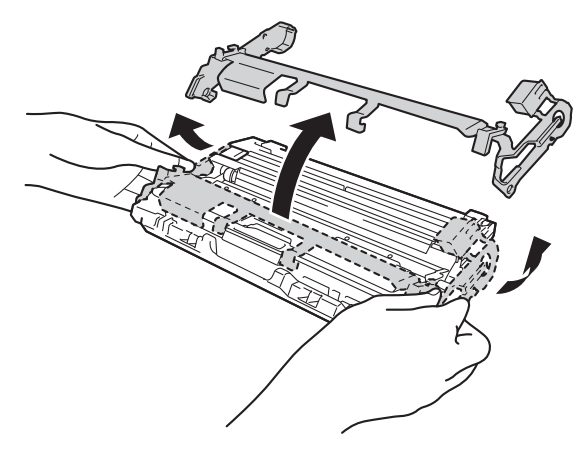

Dengan menggunakan dua tangan, pegang masing-masing drum dan rakitan kartrid toner dengan posisi datar, dan perlahan-lahan kocok menyamping beberapa kali untuk menyebarkan toner secara merata di dalam rakitan kartrid.

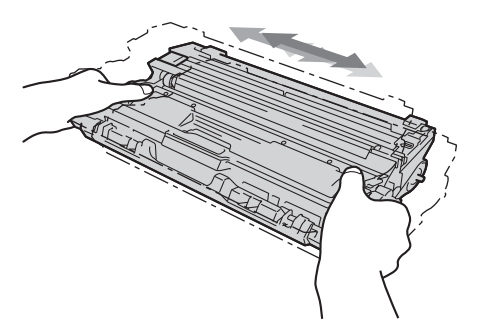

Geser keempat drum dan rakitan kartrid toner ke dalam mesin. Pastikan warna kartrid toner sesuai dengan label warna yang ada pada mesin.

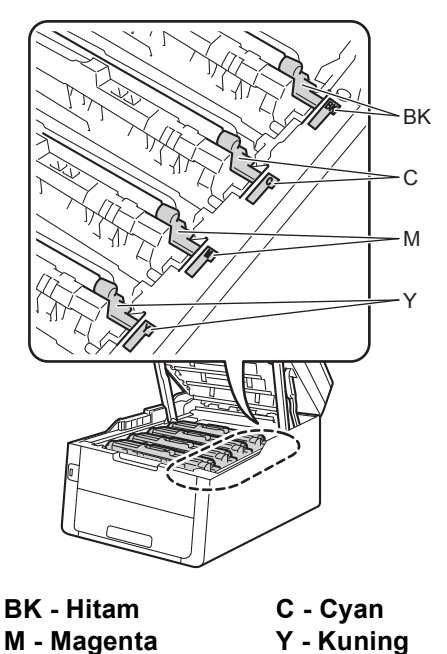

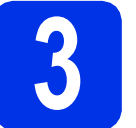

## Memasukkan kertas ke dalam baki kertas

Tarik baki kertas sepenuhnya sampai terlepas dari mesin.

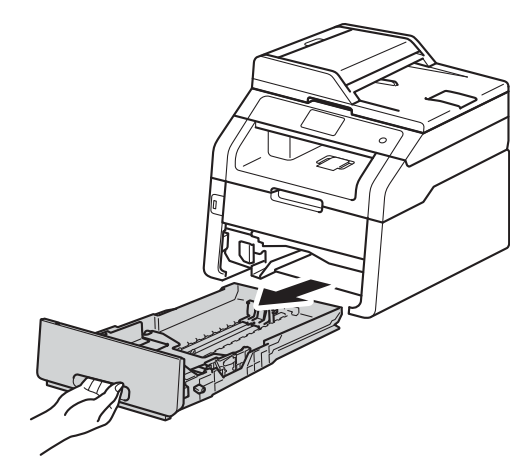

Sambil menekan tuas pelepas pemandu-kertas berwarna hijau ①, geser pemandu kertas agar posisinya pas dengan ukuran kertas yang Anda masukkan ke dalam baki. Pastikan pemandu terpasang dengan kuat di dalam slot.

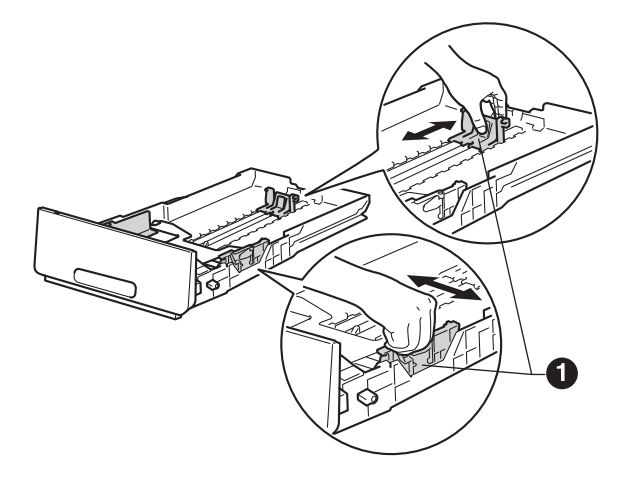

C Kipas-kipaskan tumpukan kertas dengan baik untuk mencegah kemacetan dan kesalahan pengumpanan kertas.

Tutup penutup atas mesin.

i

- d Masukkan kertas ke dalam baki dan pastikan:
  - Kertas berada di bawah tanda kertas maksimal (VVV) ①. Jika baki kertas diisi terlalu penuh, akan terjadi kemacetan kertas.
  - Sisi yang akan dicetak menghadap bawah.
  - Pemandu kertas menyentuh kedua sisi kertas agar kertas diumpankan dengan benar.

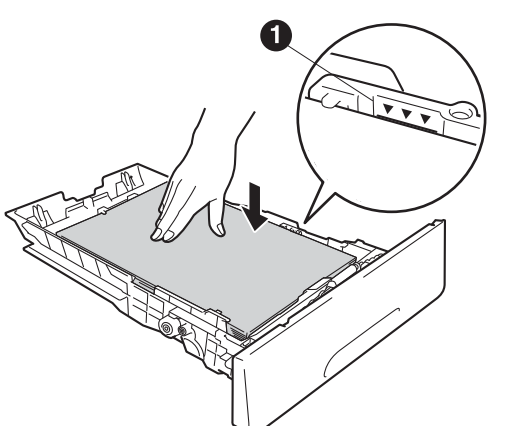

- Letakkan baki kertas kembali ke dalam mesin.
   Pastikan baki telah sepenuhnya dimasukkan ke dalam mesin.
- Angkat kelepak penopang ① agar kertas tidak meluncur lepas dari baki output menghadap-bawah.

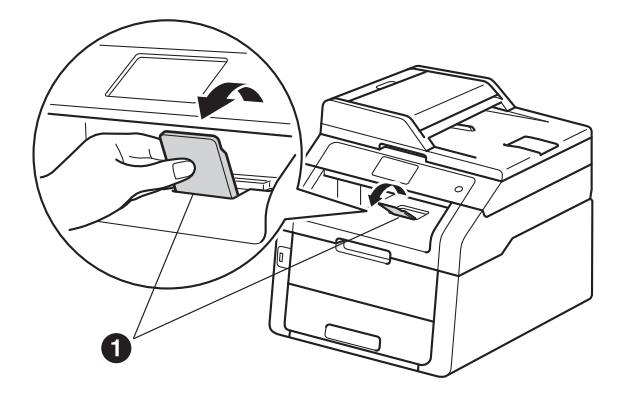

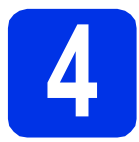

## Sambungkan kabel daya dan saluran telepon

#### PENTING

JANGAN sambungkan kabel antarmuka dulu.

- Sambungkan kabel daya AC ke mesin, kemudian tancapkan ke soket listrik.
- D Tekan () pada panel kontrol.

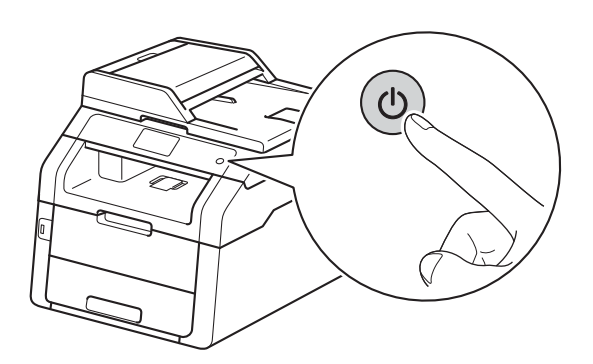

#### PENTING

С

JANGAN menyentuh Layar sentuh segera setelah menghubungkannya dengan kabel listrik atau menyalakan mesin. Sentuhan ini dapat menyebabkan kesalahan.

Sambungkan kabel saluran telepon: sambungkan satu ujung kabel saluran telepon ke soket pada mesin yang bertanda **LINE** dan ujung lainnya ke soket dinding telepon.

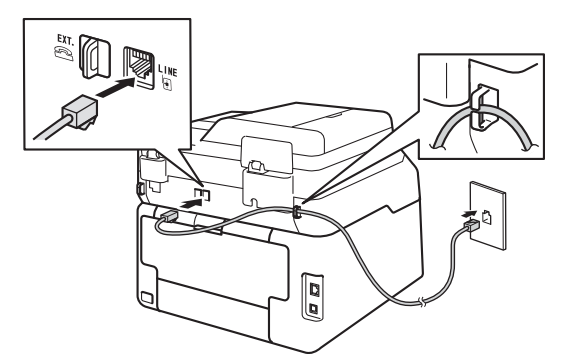

#### PENTING

Kabel saluran telepon HARUS disambungkan ke soket pada mesin yang bertanda LINE.

### A PERINGATAN

Mesin harus ditanahkan dengan colokan yang ditanahkan.

Karena mesin ditanahkan melalui soket listrik, Anda dapat terlindung dari kemungkinan bahaya listrik pada jaringan telepon dengan tetap menyambungkan kabel daya ke mesin saat Anda menyambungkannya ke saluran telepon. Selain itu, Anda dapat melindungi diri saat Anda ingin memindahkan mesin dengan mencabut saluran telepon terlebih dahulu kemudian cabut kabel daya.

#### CATATAN

Jika Anda memakai satu saluran telepon untuk mesin ini dan telepon eksternal, sambungkan dengan cara berikut ini.

Sebelum Anda menyambungkan telepon eksternal, lepaskan tutup pelindung ③ dari soket **EXT.** pada mesin.

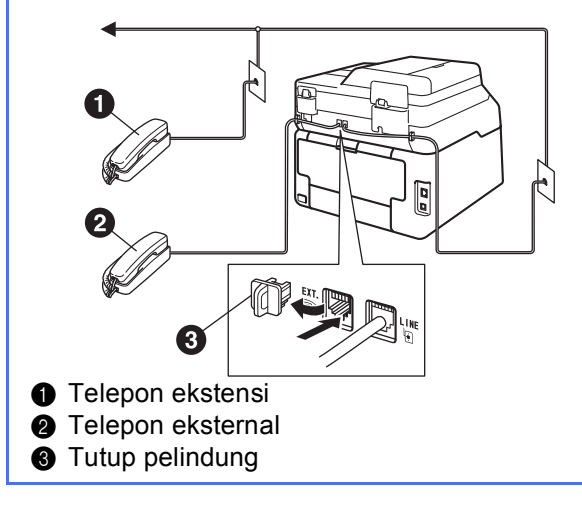

#### CATATAN

Jika Anda memakai satu saluran telepon untuk mesin ini dan mesin penjawab telepon eksternal, sambungkan dengan cara berikut ini.

Sebelum Anda menyambungkan mesin penjawab telepon eksternal, lepaskan tutup pelindung **3** dari soket **EXT.** pada mesin.

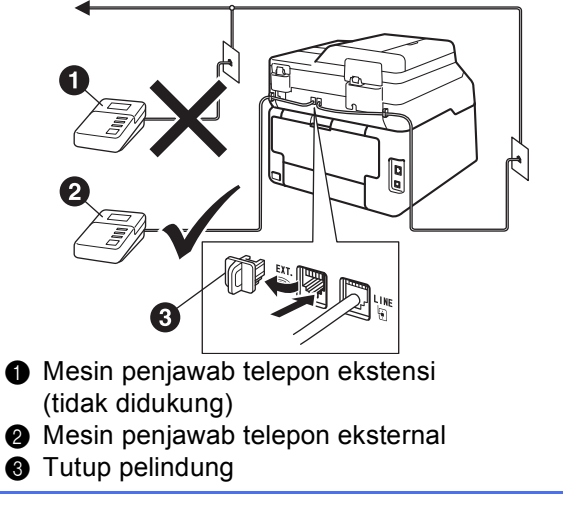

Atur mode penerimaan ke External TAD (TAD Eksternal) jika Anda memiliki mesin penjawab eksternal (lihat *Memilih Mode Penerimaan* >> halaman 7). Untuk informasi lebih lanjut: >> Panduan Pengguna Dasar: *Connecting an external TAD*.

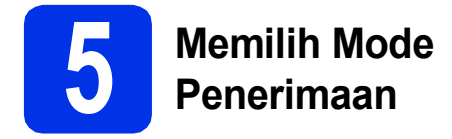

Ada empat mode penerimaan yang memungkinkan: Fax (Faks), Fax/Tel (Faks/Telp), Manual dan External TAD (TAD Eksternal).

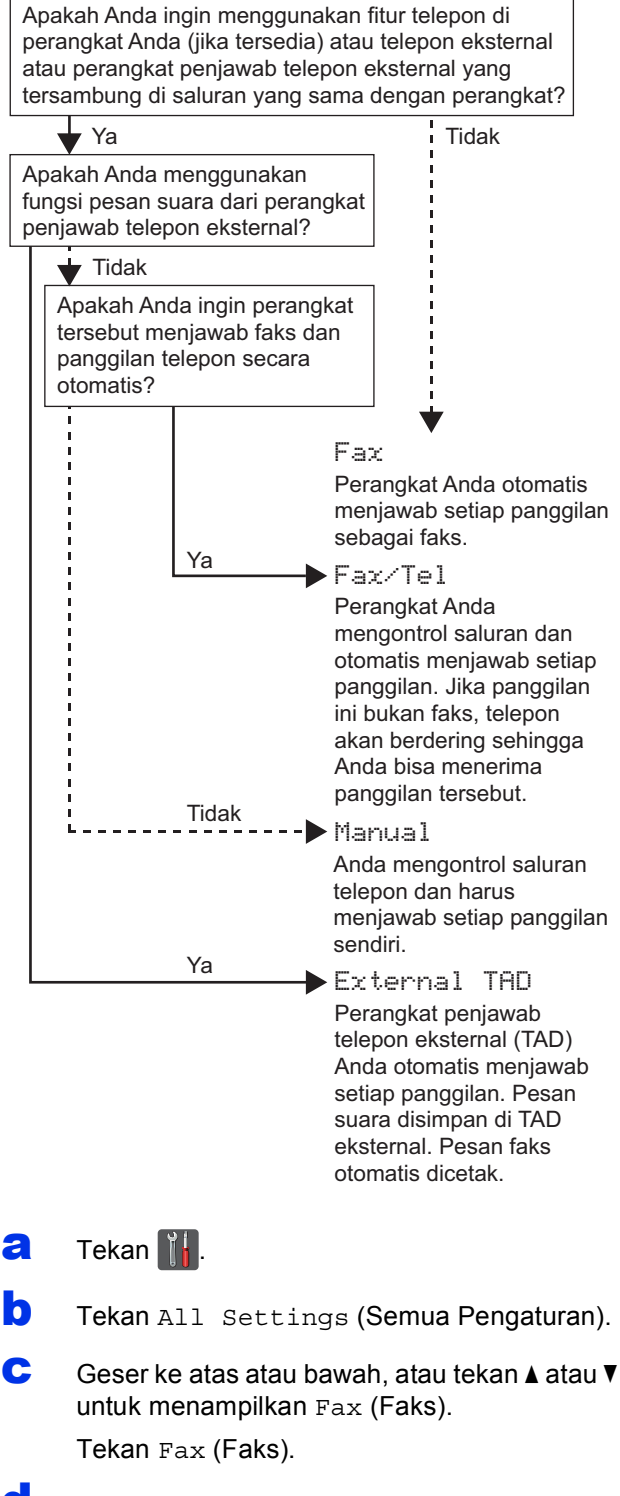

Geser ke atas atau bawah, atau tekan ▲ atau ▼ untuk menampilkan Setup Receive (Atur Penerimaan).

Tekan Setup Receive (Atur Penerimaan).

Ceser ke atas atau bawah, atau tekan ▲ atau ▼ untuk menampilkan Receive Mode (Mode Penerimaan).

Tekan Receive Mode (Mode Penerimaan).

Tekan mode penerimaan pilihan Anda.

#### 9 🛛 Tekan 🏹.

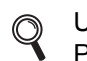

f

Untuk informasi lebih lanjut: ➤➤ Panduan Pengguna Dasar: *Receiving a fax*.

# Mengatur tanggal dan waktu

Layar sentuh menampilkan tanggal dan waktu. Anda juga dapat menambahkan tanggal dan waktu ke setiap faks yang Anda kirim dengan mengatur ID Stasiun Anda (lihat langkah **7**).

- Z Tekan
- 🖸 Tekan 🎯 00:00 01.01.2014

(Date & Time (Tanggal & Waktu)).

- C Tekan Date (Tanggal).
- Masukkan dua digit terakhir dari tahun dengan menggunakan angka pada Layar sentuh, lalu tekan OK.

| Date |                    |   |   |    |
|------|--------------------|---|---|----|
| Year | :20 <mark>1</mark> | 3 |   |    |
|      | 1                  | 2 | 3 |    |
|      | 4                  | 5 | 6 |    |
|      | 7                  | 8 | 9 |    |
|      |                    | 0 |   | ОК |

(misalnya, Masukkan 1, 3 untuk 2013.)

- Masukkan dua digit untuk bulan dengan menggunakan angka pada Layar sentuh, lalu tekan OK.
- f Masukkan dua digit untuk tanggal dengan menggunakan angka pada Layar sentuh, lalu tekan OK.
- **9** Tekan Time (Waktu).
- Masukkan waktu dengan format 24-jam dengan menggunakan angka pada Layar sentuh, lalu tekan OK.
  - Tekan 🦳

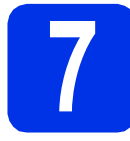

# Memasukkan informasi pribadi (ID Stasiun)

Atur ID Stasiun mesin bila Anda ingin tanggal dan waktu tampil pada setiap faks yang Anda kirim.

- a Tekan 🚻.
- **Tekan** All Settings (Semua Pengaturan).
- C Geser ke atas atau bawah, atau tekan ▲ atau ▼ untuk menampilkan Initial Setup (Pengaturan Awal).

Tekan Initial Setup (Pengaturan Awal).

Geser ke atas atau bawah, atau tekan ▲ atau ▼ untuk menampilkan Station ID (ID Stasiun).

Tekan Station ID (ID Stasiun).

- C Tekan Fax (Faks).
- Masukkan nomor faks Anda (hingga 20 digit) dengan menggunakan angka pada Layar sentuh, lalu tekan OK.
- J Tekan Tel (Telp).
- Masukkan nomor telepon Anda (hingga 20 digit) dengan menggunakan angka pada Layar sentuh, lalu tekan OK. Jika nomor telepon dan nomor faks Anda sama, masukkan nama yang sama sekali lagi.
- Tekan Name (Nama).
- Gunakan Layar sentuh untuk memasukkan nama Anda (hingga 20 karakter), lalu tekan OK.

#### CATATAN

- Untuk memasukkan angka atau karakter khusus, tekan a beberapa kali hingga karakter yang ingin Anda masukkan muncul, lalu tekan karakter yang Anda inginkan.
- Jika Anda salah memasukkan karakter dan ingin menggantinya, tekan ◄ atau ► untuk memindahkan kursor ke karakter yang salah, lalu tekan
- Untuk memasukkan spasi, tekan Space (Ruang).
- Untuk informasi lebih lanjut, lihat *Memasukkan Teks* **>>** halaman 33.

K Tekan 🏠

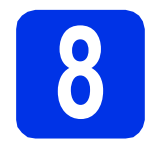

### Laporan Transmisi Faks

Mesin Brother Anda dilengkapi dengan Laporan Verifikasi Transmisi yang dapat digunakan sebagai konfirmasi pengiriman faks Anda. Laporan ini mencatat nama atau nomor faks pihak penerima, tanggal, waktu, dan durasi transmisi, jumlah halaman yang dikirimkan, dan apakah transmisi berhasil atau tidak. Jika Anda ingin menggunakan fitur Laporan Transmisi Faks: ➤> Panduan Pengguna Lanjutan: *Printing reports*.

### Mengatur mode pemanggilan tekan atau putar

Mesin Anda dibuat kompatibel dengan layanan pemanggilan Tekan. Jika Anda memiliki layanan pemanggilan Putar (rotari), Anda perlu mengubah mode pemanggilan.

a Tekan 🚻

- **D** Tekan All Settings (Semua Pengaturan).
- C Geser ke atas atau bawah, atau tekan ▲ atau ▼ untuk menampilkan Initial Setup (Pengaturan Awal).

Tekan Initial Setup (Pengaturan Awal).

Geser ke atas atau bawah, atau tekan ▲ atau ▼ untuk menampilkan Tone/Pulse (Nada/Pulsa).

Tekan Tone/Pulse (Nada/Pulsa).

- C Tekan Pulse (Pulsa) (atau Tone (Nada)).
- f Tekan 🏠.

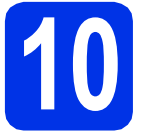

# Mengatur kompatibilitas saluran telepon

Jika Anda menyambungkan mesin ke layanan VoIP (melalui Internet), Anda perlu mengubah pengaturan kompatibilitas.

#### CATATAN

Jika Anda menggunakan saluran telepon analog, lewati langkah ini.

- a Tekan 📊
- **D** Tekan All Settings (Semua Pengaturan).
- C Geser ke atas atau bawah, atau tekan ▲ atau ▼ untuk menampilkan Initial Setup (Pengaturan Awal).

Tekan Initial Setup (Pengaturan Awal).

Geser ke atas atau bawah, atau tekan ▲ atau ▼ untuk menampilkan Compatibility (Kompatibilitas).

Tekan Compatibility (Kompatibilitas).

- Tekan Basic(for VoIP) (Dasar(untuk VoIP)).
- f Tekan 🚺

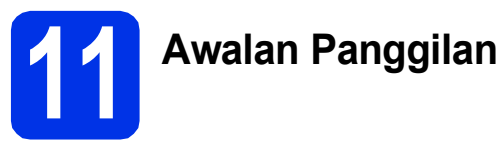

Awalan panggilan akan otomatis memanggil nomor yang telah ditentukan sebelumnya sebelum setiap nomor faks yang Anda panggil. Misalnya, jika sistem telepon Anda memerlukan angka 9 untuk memanggil nomor luar, pengaturan ini akan otomatis menekan 9 untuk setiap faks yang Anda kirim.

#### a Tekan 🚻.

- **D** Tekan All Settings (Semua Pengaturan).
- C Geser ke atas atau bawah, atau tekan ▲ atau ▼ untuk menampilkan Initial Setup (Pengaturan Awal).

Tekan Initial Setup (Pengaturan Awal).

Geser ke atas atau bawah, atau tekan ▲ atau ▼ untuk menampilkan Dial Prefix (Awalan Panggilan).

Tekan Dial Prefix (Awalan Panggilan).

- Centre Tekan On (Nyala).
- f Tekan Dial Prefix (Awalan Panggilan).
- Masukkan nomor awalan (hingga lima digit) dengan tombol pada Layar sentuh, lalu tekan OK.

#### CATATAN

- Anda dapat menggunakan angka 0 hingga 9, dan karakter #, \* dan !.
- Anda tidak dapat menggunakan ! dengan angka atau karakter lainnya.
- Jika sistem telepon Anda memerlukan panggilan balik terjeda atau timed break recall (hookflash), tekan ! pada Layar sentuh.
- Jika mode pemanggilan putar diaktifkan, # dan \* tidak dapat digunakan.

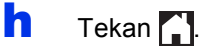

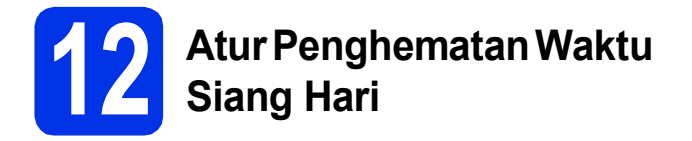

Anda dapat mengatur mesin untuk menyesuaikan Penghematan Waktu Siang Hari. Jika Anda memilih Forward Hour (Jam Maju), maka waktu akan diatur ulang satu jam ke depan dan jika Anda memilih Backward Hour (Jam Mundur), waktu akan diatur ulang satu jam ke belakang.

- a Tekan 🚻.
- Tekan 300:00 01.01.2014 (Date & Time (Tanggal & Waktu)).
- C Tekan Daylight Save (Hemat di Siang Hari).
- C Tekan Forward Hour (Jam Maju) atau Backward Hour (Jam Mundur).
- 😑 🛛 Tekan 🌄.

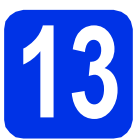

# Mengatur Zona Waktu

Anda dapat mengatur zona waktu pada mesin untuk lokasi Anda.

| a | Tekan 🚻.                                                     |
|---|--------------------------------------------------------------|
| b | Tekan 🤮 00:00 01.01.2014<br>(Date & Time (Tanggal & Waktu)). |
| С | Tekan Time Zone (Zona Waktu).                                |
| d | Masukkan zona waktu Anda.<br>Tekan ок.                       |
| e | Tekan 🎦.                                                     |

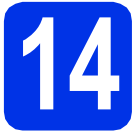

# Memilih jenis koneksi Anda

Petunjuk penginstalan ini ditujukan untuk Windows<sup>®</sup> XP Home/Windows<sup>®</sup> XP Professional, Windows<sup>®</sup> XP Professional x64 Edition, Windows Vista<sup>®</sup>, Windows<sup>®</sup> 7, Windows<sup>®</sup> 8, dan Mac OS X v10.6.8, 10.7.x dan 10.8.x.

#### CATATAN

- Untuk Windows Server<sup>®</sup> 2003/2003 x64 Edition/2008/2008 R2/2012 dan Linux<sup>®</sup>, kunjungi halaman model Anda di <u>http://solutions.brother.com/</u>.
- Anda bisa mengunjungi kami di <u>http://solutions.brother.com/</u> untuk bisa mendapatkan dukungan produk, pembaruan driver dan utilitas terbaru, dan jawaban atas tanya jawab (TJ).

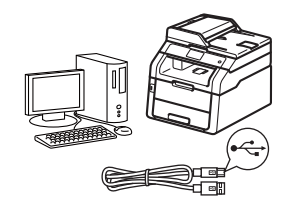

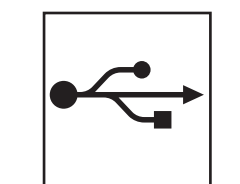

# Untuk Kabel Antarmuka USB

Windows<sup>®</sup>, ke halaman 12 Macintosh, ke halaman 14

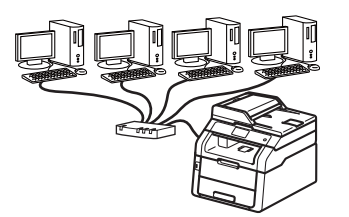

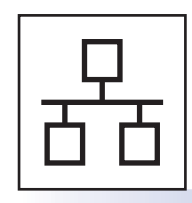

# **Untuk Jaringan Berkabel**

Windows<sup>®</sup>, ke halaman 16 Macintosh, ke halaman 19

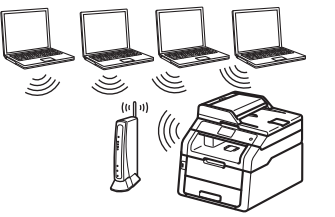

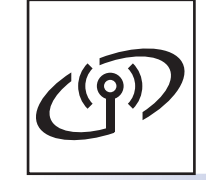

# **Untuk Jaringan Nirkabel**

Windows  $^{\ensuremath{\mathbb{R}}}$  dan Macintosh, ke halaman 21

#### CATATAN

Untuk menyambungkan mesin iOS atau Android™ atau Windows<sup>®</sup> Phone ke mesin Brother dengan Wi-Fi Direct™, unduh Panduan Wi-Fi Direct™ di http://solutions.brother.com/.

### Untuk Pengguna Antarmuka USB Windows<sup>®</sup> (Windows<sup>®</sup> XP/XP Professional x64 Edition/Windows Vista<sup>®</sup>/ Windows<sup>®</sup> 7/Windows<sup>®</sup> 8)

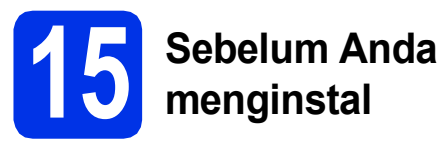

#### PENTING

• Jika ada program yang berjalan, tutup terlebih dahulu.

USB

• Tampilan layar mungkin berbeda, tergantung sistem operasi Anda.

#### CATATAN

CD-ROM mencakup Nuance<sup>™</sup> PaperPort<sup>™</sup> 12SE. Perangkat lunak ini mendukung Windows<sup>®</sup> XP (SP3 atau yang lebih baru), XP Professional x64 Edition (SP2 atau yang lebih baru), Windows Vista<sup>®</sup> (SP2 atau yang lebih baru), Windows<sup>®</sup> 7 dan Windows<sup>®</sup> 8. Perbarui ke Paket Servis Windows<sup>®</sup> terbaru sebelum menginstal MFL-Pro Suite.

- Pastikan bahwa komputer Anda Menyala dan Anda masuk ke komputer dengan hak Administrator.
- Tekan dan tahan () untuk mematikan mesin, dan pastikan kabel antarmuka USB TIDAK tersambung. Jika Anda telah menyambungkan kabel, cabut kabel.

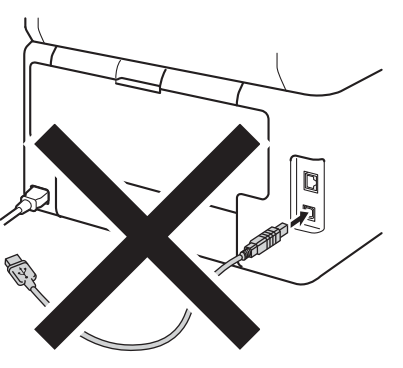

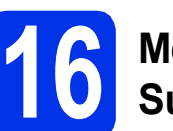

## Menginstal MFL-Pro Suite

Masukkan CD-ROM ke dalam drive CD-ROM Anda. Jika layar nama model muncul, pilih mesin Anda. Jika layar bahasa muncul, pilih bahasa Anda.

#### CATATAN

- Jika layar Brother tidak muncul secara otomatis, lanjutkan ke Computer (My Computer) (Komputer (Komputerku)).
  - (Untuk Windows<sup>®</sup> 8: klik ikon **[]]** (**File Explorer**) pada taskbar, lalu lanjutkan ke **Computer** (Komputer).) Klik dua-kali ikon CD-ROM, lalu klik dua-kali **start.exe**.
- Jika layar **User Account Control** (Kontrol Akun Pengguna) muncul, klik **Continue** (Teruskan) atau **Yes** (Ya).
- Klik Install MFL-Pro Suite (Instal MFL-Pro Suite), dan klik Yes (Ya) di dua jendela berikutnya jika Anda menyetujui perjanjian lisensi.

| 🖬 Adobe Flash Player 10                           |                                        |                                                                 |                                           |
|---------------------------------------------------|----------------------------------------|-----------------------------------------------------------------|-------------------------------------------|
| XXX-XXXXXXX                                       | Multi-Function Center                  |                                                                 | brother                                   |
| Top Menu                                          |                                        |                                                                 |                                           |
| Pat Driver & Software Pr<br>Osciudes Wireless & W | Suite<br>arkoage<br>red Network Setup) | The multifunction (<br>(TM) PaperPort(TI<br>automatically insta | drivers and Nuance<br>M) SE are<br>illed. |
| User's Guides                                     |                                        |                                                                 |                                           |
| Custom Installation                               |                                        |                                                                 |                                           |
| Additional Applicati                              | ons                                    |                                                                 |                                           |
| GA Brother Support                                |                                        |                                                                 |                                           |
| On-Line Registratio                               | n                                      |                                                                 |                                           |
| @ 2001-2012 Bother Industries, LSS All            | Rights Received.                       | 5 Back                                                          | +lji Exit                                 |

#### CATATAN

Jika penginstalan tidak berlanjut secara otomatis, ulangi penginstalan dengan mengeluarkan dan memasukkan kembali CD-ROM atau dengan mengklik-dua kali program **start.exe** dari folder akar. Lanjutkan dari langkah **b** untuk menginstal MFL-Pro Suite.

C Pilih Local Connection (USB) (Koneksi Lokal (USB)), kemudian klik Next (Berikutnya).

#### CATATAN

Jika Anda ingin menginstal driver PS (driver printer BR-Script3), pilih **Custom Install** (Intalasi Khusus), lalu ikuti petunjuk di layar.

# **Windows**®

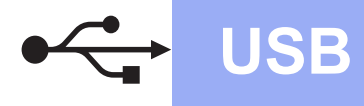

C Ikuti petunjuk di layar hingga layar **Plug in the USB cable** (Colokkan pada kabel USB) muncul.

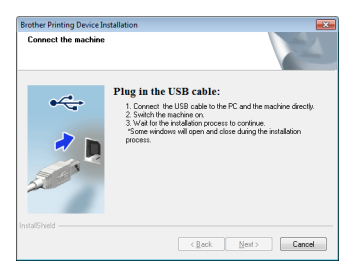

е

Sambungkan kabel USB ke port USB yang

ditandai dengan simbol 🕂 pada mesin Anda, lalu sambungkan kabel ke komputer Anda.

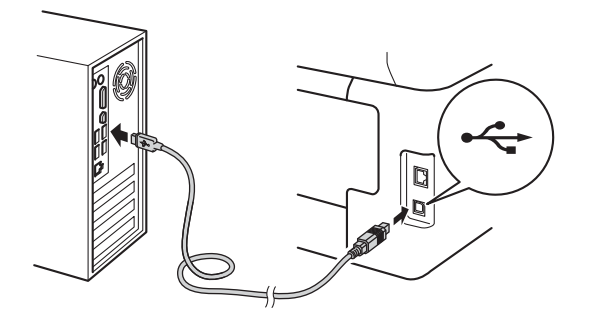

f Tekan 🕲 untuk menyalakan mesin.

Instalasi akan dilanjutkan secara otomatis. Layar instalasi muncul satu persatu. Jika diminta, ikuti petunjuk di layar.

#### PENTING

JANGAN membatalkan layar apa pun selama proses penginstalan. Diperlukan beberapa menit sampai semua layar muncul.

#### CATATAN

Jika **Windows Security** (Keamanan Windows) layar muncul, centang kotak dan klik **Install** (Pasang) untuk menyelesaikan penginstalan dengan benar.

- Saat layar On-Line Registration (Registrasi On-Line) muncul, tentukan pilihan Anda dan ikuti petunjuk di layar. Setelah Anda menyelesaikan proses registrasi, klik Next (Berikutnya).
- Jika layar Setup is Complete (Pengaturan telah Selesai) muncul, tentukan pilihan Anda, lalu klik Next (Berikutnya).

# 17

## Menyelesaikan dan menghidupkan lagi

Klik Finish (Selesai) untuk menghidupkan lagi komputer Anda. Setelah menghidupkan lagi komputer, Anda harus masuk ke komputer dengan hak Administrator.

#### CATATAN

- Jika pesan kesalahan muncul selama penginstalan perangkat lunak, lakukan salah satu dari tindakan berikut:
  - Untuk pengguna Windows<sup>®</sup> XP,
     Windows Vista<sup>®</sup> dan Windows<sup>®</sup> 7: jalankan
     Installation Diagnostics (Diagnostik
    - Instalasi) yang terletak di 🚱 (Start) (Mulai) > All Programs (Semua Program) > Brother > MFC-XXXX (MFC-XXXX adalah nama model Anda).
  - Untuk pengguna Windows<sup>®</sup> 8: untuk menjalankan Installation Diagnostics

(Diagnostik Instalasi), klik-dua kali ikon (Brother Utilities) pada desktop, lalu klik daftar-buka-bawah dan pilih nama model Anda (jika belum dipilih). Klik **Tools** (Alat) di bilah navigasi kiri.

 Bergantung pada pengaturan keamanan Anda, jendela Keamanan Windows<sup>®</sup> atau perangkat lunak antivirus mungkin muncul saat Anda menggunakan mesin ini atau perangkat lunaknya. Perbolehkan atau izinkan jendela untuk melanjutkan.

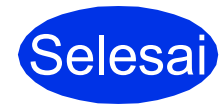

# Penginstalan sekarang selesai.

#### CATATAN

- Untuk pengguna Windows<sup>®</sup> 8: jika manual Brother yang disertakan pada CD-ROM dalam format PDF, gunakan Adobe<sup>®</sup> Reader<sup>®</sup> untuk membukanya. Jika Adobe<sup>®</sup> Reader<sup>®</sup> sudah diinstal pada komputer Anda tetapi tidak dapat membuka file dalam Adobe<sup>®</sup> Reader<sup>®</sup>, ubah asosiasi file untuk PDF (lihat Cara membuka file PDF di Adobe<sup>®</sup> Reader<sup>®</sup> (Windows<sup>®</sup> 8) >> halaman 40).
- Driver Printer XML Paper Specification
   Driver Printer XML Paper Specification adalah
   driver yang paling sesuai untuk
   Windows Vista<sup>®</sup>, Windows<sup>®</sup> 7 dan Windows<sup>®</sup> 8
   saat mencetak dari aplikasi yang menggunakan
   XML Paper Specification. Unduh driver terbaru
   dengan mengakses Pusat Solusi Brother di
   http://solutions.brother.com/.

USB

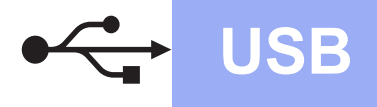

## Bagi Pengguna Antarmuka USB Macintosh (Mac OS X v10.6.8, 10.7.x, 10.8.x)

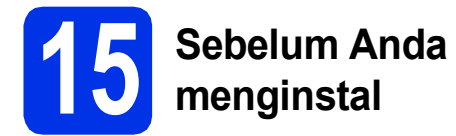

#### PENTING

Bagi pengguna Mac OS X v10.6.7 atau yang lebih lama: tingkatkan ke Mac OS X v10.6.8, 10.7.x, 10.8.x. (Untuk driver terbaru dan informasi untuk Mac OS X yang Anda gunakan, kunjungi http://solutions.brother.com/.)

Pastikan mesin Anda tersambung ke sumber daya AC dan Macintosh Anda menyala. Anda harus masuk ke komputer dengan hak Administrator.

Sambungkan kabel USB ke port USB yang ditandai dengan simbol er pada mesin Anda, lalu sambungkan kabel tersebut ke Macintosh Anda.

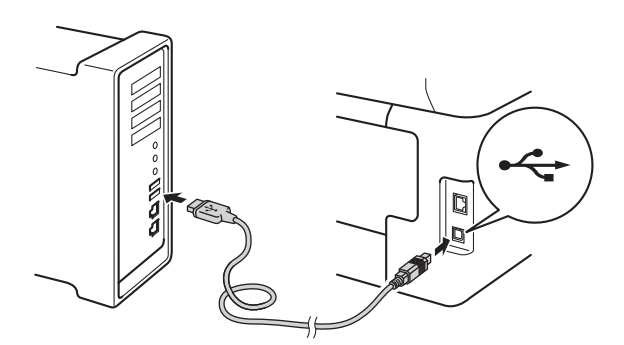

C Pastikan mesin Anda menyala.

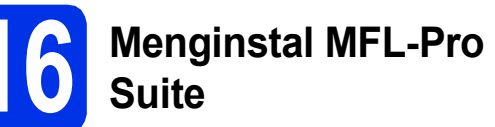

- Masukkan CD-ROM ke drive CD-ROM, lalu klik-dua kali ikon **BROTHER** pada desktop Anda.
- Klik-dua kali ikon Start Here OSX (Mulai OSX Di Sini). Jika ditanyakan, pilih model Anda.

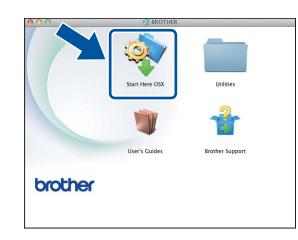

- C (MFC-9330CDW / MFC-9340CDW)
   Pilih Local Connection (USB) (Koneksi Lokal (USB)), kemudian klik Next (Berikutnya).
- Layar instalasi muncul satu persatu. Jika diminta, ikuti petunjuk di layar.

#### PENTING

a

JANGAN membatalkan layar apa pun selama proses penginstalan. Proses penginstalan memerlukan waktu beberapa menit.

 Pilih mesin Anda dari daftar, lalu klik Next (Berikutnya).

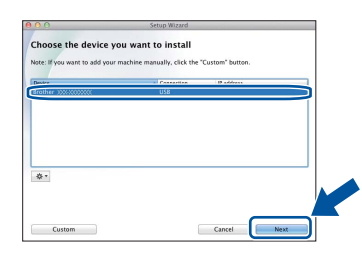

- Jika layar **Add Printer** (Tambah Printer) ini muncul, klik **Add Printer** (Tambah Printer).
- 9 Pilih mesin Anda dari daftar, klik Add (Tambah), lalu klik Next (Berikutnya).

#### CATATAN

f

Untuk menambahkan driver PS (driver printer BR-Script3), pilih driver tersebut dari menu tambahan **Print Using (Use)** (Cetak Menggunakan (Gunakan)).

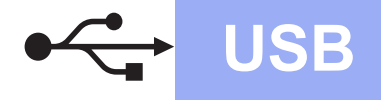

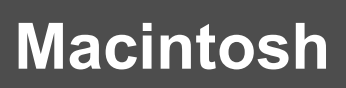

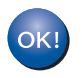

Penginstalan MFL-Pro Suite sekarang selesai. Ke langkah 17 di halaman 15.

# Mengunduh dan menginstal Presto! PageManager

Jika Presto! PageManager diinstal, kemampuan OCR ditambahkan ke Brother ControlCenter2. Anda dapat dengan mudah memindai, berbagi dan mengelola foto dan dokumen dengan Presto! PageManager.

а Pada layar Brother Support (Dukungan Brother), klik Presto! PageManager dan ikuti petunjuk di layar.

| Installer.<br>Access to the internet is required. | Prestol PageManager      |
|---------------------------------------------------|--------------------------|
|                                                   | Brother Web Connect      |
|                                                   | On-Line Registration     |
|                                                   | Brother Solutions Center |
|                                                   | Supplies Information     |
|                                                   |                          |

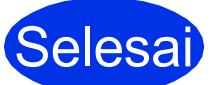

Selesai Penginstalan sekarang selesai.

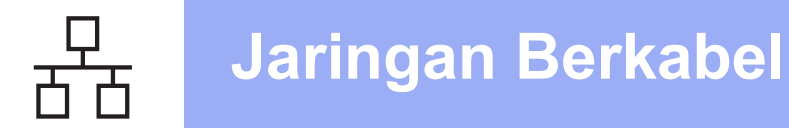

## Untuk Pengguna Antarmuka Jaringan Berkabel Windows<sup>®</sup> (Windows<sup>®</sup> XP/XP Professional x64 Edition/Windows Vista<sup>®</sup>/ Windows<sup>®</sup> 7/Windows<sup>®</sup> 8)

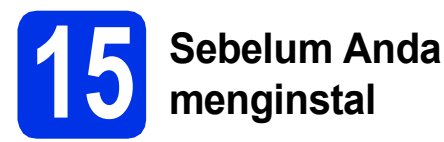

#### PENTING

- Jika ada program yang berjalan, tutup terlebih dahulu.
- Tampilan layar mungkin berbeda, tergantung sistem operasi Anda.

#### CATATAN

- CD-ROM mencakup Nuance<sup>™</sup> PaperPort<sup>™</sup> 12SE. Perangkat lunak ini mendukung Windows<sup>®</sup> XP (SP3 atau yang lebih baru), XP Professional x64 Edition (SP2 atau yang lebih baru), Windows Vista<sup>®</sup> (SP2 atau yang lebih baru), Windows<sup>®</sup> 7 dan Windows<sup>®</sup> 8. Perbarui ke Paket Servis Windows<sup>®</sup> terbaru sebelum menginstal MFL-Pro Suite.
- Nonaktifkan semua perangkat lunak firewall pribadi (selain Windows<sup>®</sup> Firewall), anti-spyware atau aplikasi antivirus selama proses penginstalan.
- Pastikan bahwa komputer Anda Menyala dan Anda masuk ke komputer dengan hak Administrator.
- Lepaskan tutup pelindung dari port Ethernet yang ditandai dengan simbol R pada mesin Anda.

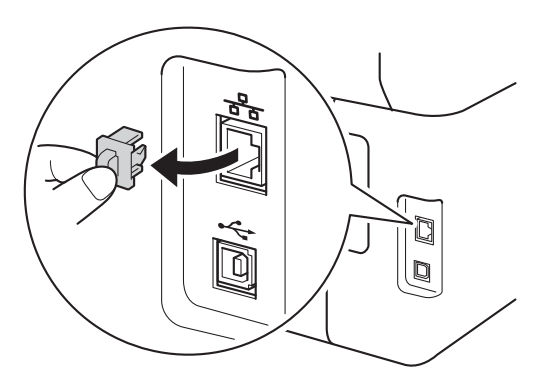

C Sambungkan kabel antarmuka jaringan ke konektor LAN, kemudian sambungkan ke port yang kosong di hub yang tidak terpakai.

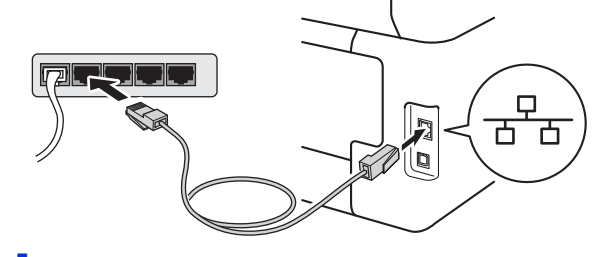

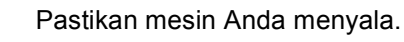

# Menginstal MFL-Pro Suite

Masukkan CD-ROM ke dalam drive CD-ROM Anda. Jika layar nama model muncul, pilih mesin Anda. Jika layar bahasa muncul, pilih bahasa Anda.

#### CATATAN

d

 Jika layar Brother tidak muncul secara otomatis, lanjutkan ke Computer (My Computer) (Komputer (Komputerku)).

(Untuk Windows<sup>®</sup> 8: klik ikon **[Equation File Explorer**) pada taskbar, lalu lanjutkan ke **Computer** (Komputer).) Klik dua-kali ikon CD-ROM, lalu klik dua-kali

Klik dua-kali ikon CD-ROM, lalu klik dua-kali start.exe.

 Jika layar User Account Control (Kontrol Akun Pengguna) muncul, klik Continue (Teruskan) atau Yes (Ya).

# Jaringan Berkabel

# Windows<sup>®</sup>

Klik Install MFL-Pro Suite (Instal MFL-Pro Suite), dan klik Yes (Ya) di dua jendela berikutnya jika Anda menyetujui perjanjian lisensi.

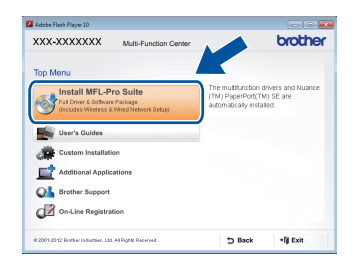

#### CATATAN

Jika penginstalan tidak berlanjut secara otomatis, ulangi penginstalan dengan mengeluarkan dan memasukkan kembali CD-ROM atau dengan mengklik-dua kali program **start.exe** dari folder akar. Lanjutkan dari langkah **b** untuk menginstal MFL-Pro Suite.

C Pilih Wired Network Connection (Ethernet) (Koneksi Jaringan kabel (Ethernet)), kemudian klik Next (Berikutnya).

#### CATATAN

d

Jika Anda ingin menginstal driver PS (driver printer BR-Script3), pilih **Custom Install** (Intalasi Khusus), lalu ikuti petunjuk di layar.

Jika layar Firewall/AntiVirus detected (Firewall/AntiVirus terdeteksi) muncul, pilih Change the Firewall port settings to enable network connection and continue with the installation. (Recommended) (Ubah pengaturan port Firewall untuk mengaktifkan koneksi jaringan dan lanjutkan dengan instalasi. (Direkomendasikan)) dan klik Next (Berikutnya).

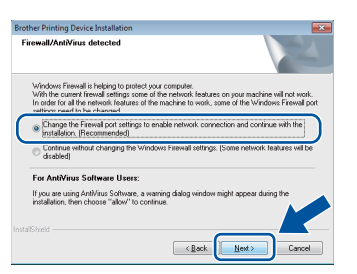

Jika Anda tidak menggunakan Windows<sup>®</sup> Firewall, lihat panduan pengguna untuk perangkat lunak Anda untuk mengetahui informasi tentang cara menambahkan port jaringan berikut ini:

- Untuk pemindaian jaringan, tambah port UDP 54925.
- Untuk penerimaan jaringan PC-Fax, tambah UDP port 54926.
- Jika koneksi jaringan Anda masih bermasalah, tambah port UDP 161 dan 137.

Instalasi akan dilanjutkan secara otomatis. Layar instalasi muncul satu persatu. Jika diminta, ikuti petunjuk di layar.

#### PENTING

JANGAN membatalkan layar apa pun selama proses penginstalan. Diperlukan beberapa menit sampai semua layar muncul.

#### CATATAN

- Jika ditanyakan, pilih mesin Anda dari daftar, lalu klik **Next** (Berikutnya).
- Jika mesin Anda tidak ditemukan di jaringan, konfirmasi pengaturan Anda dengan mengikuti petunjuk di layar.
- Jika terdapat lebih dari satu model sama yang tersambung pada jaringan Anda, Alamat IP dan Nama Node akan ditampilkan untuk membantu Anda mengidentifikasi mesin.
- Anda dapat menemukan alamat IP dan Nama Node mesin dengan mencetak Laporan Konfigurasi Jaringan (lihat *Mencetak Laporan Konfigurasi Jaringan* ➤> halaman 39).
- Jika **Windows Security** (Keamanan Windows) layar muncul, centang kotak dan klik **Install** (Pasang) untuk menyelesaikan penginstalan dengan benar.
- Saat layar On-Line Registration (Registrasi On-Line) muncul, tentukan pilihan Anda dan ikuti petunjuk di layar. Setelah Anda menyelesaikan proses registrasi, klik Next (Berikutnya).
- **9** Jika layar **Setup is Complete** (Pengaturan telah Selesai) muncul, tentukan pilihan Anda, lalu klik **Next** (Berikutnya).

# **Windows**®

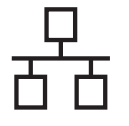

# Menyelesaikan dan menghidupkan lagi

Klik Finish (Selesai) untuk menghidupkan lagi komputer Anda. Setelah menghidupkan lagi komputer, Anda harus masuk ke komputer dengan hak Administrator.

#### CATATAN

- Jika pesan kesalahan muncul selama penginstalan perangkat lunak, lakukan salah satu dari tindakan berikut:
  - Untuk pengguna Windows<sup>®</sup> XP,
     Windows Vista<sup>®</sup> dan Windows<sup>®</sup> 7: jalankan
     Installation Diagnostics (Diagnostik

Instalasi) yang terletak di 🚱 (Start) (Mulai) > All Programs (Semua Program) > Brother > MFC-XXXX LAN (MFC-XXXX adalah nama model Anda).

- Untuk pengguna Windows<sup>®</sup> 8: untuk menjalankan Installation Diagnostics (Diagnostik Instalasi), klik-dua kali ikon (Brother Utilities) pada desktop, lalu klik daftar-buka-bawah dan pilih nama model Anda (jika belum dipilih). Klik Tools (Alat) di bilah navigasi kiri.
- Bergantung pada pengaturan keamanan Anda, jendela Keamanan Windows<sup>®</sup> atau perangkat lunak antivirus mungkin muncul saat Anda menggunakan mesin ini atau perangkat lunaknya. Perbolehkan atau izinkan jendela untuk melanjutkan.

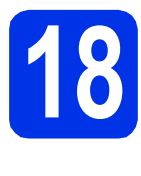

#### Menginstal MFL-Pro Suite di komputer tambahan (jika perlu)

Jika Anda ingin menggunakan mesin Anda di beberapa komputer di jaringan, instal MFL-Pro Suite di setiap komputer. Ke langkah **15** di halaman 16.

#### CATATAN

#### Lisensi jaringan (Windows®)

Produk ini mencakup lisensi PC untuk hingga lima pengguna. Lisensi ini mendukung penginstalan MFL-Pro Suite termasuk Nuance™ PaperPort™ 12SE pada hingga lima PC di jaringan. Jika Anda ingin menggunakan lebih dari lima PC dengan penginstalan Nuance™ PaperPort™ 12SE, belilah paket Brother NL-5 yang merupakan paket perjanjian lisensi multi PC untuk hingga lima pengguna tambahan. Untuk membeli paket NL-5, hubungi Dealer Brother resmi Anda atau hubungi layanan pelanggan Brother.

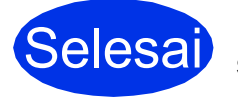

# Penginstalan sekarang selesai.

#### CATATAN

- Untuk pengguna Windows<sup>®</sup> 8: jika manual Brother yang disertakan pada CD-ROM dalam format PDF, gunakan Adobe<sup>®</sup> Reader<sup>®</sup> untuk membukanya. Jika Adobe<sup>®</sup> Reader<sup>®</sup> sudah diinstal pada komputer Anda tetapi tidak dapat membuka file dalam Adobe<sup>®</sup> Reader<sup>®</sup>, ubah asosiasi file untuk PDF (lihat Cara membuka file PDF di Adobe<sup>®</sup> Reader<sup>®</sup> (Windows<sup>®</sup> 8) >> halaman 40).
- Driver Printer XML Paper Specification
   Driver Printer XML Paper Specification adalah
   driver yang paling sesuai untuk
   Windows Vista<sup>®</sup>, Windows<sup>®</sup> 7 dan Windows<sup>®</sup> 8
   saat mencetak dari aplikasi yang menggunakan
   XML Paper Specification. Unduh driver terbaru
   dengan mengakses Pusat Solusi Brother di
   <u>http://solutions.brother.com/.</u>

## Bagi Pengguna Antarmuka Jaringan Berkabel Macintosh (Mac OS X v10.6.8, 10.7.x, 10.8.x)

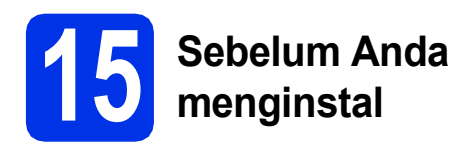

#### PENTING

Bagi pengguna Mac OS X v10.6.7 atau yang lebih lama: tingkatkan ke Mac OS X v10.6.8, 10.7.x, 10.8.x. (Untuk driver terbaru dan informasi untuk Mac OS X yang Anda gunakan, kunjungi http://solutions.brother.com/.)

a Pastikan mesin Anda tersambung ke sumber daya AC dan Macintosh Anda menyala. Anda harus masuk ke komputer dengan hak Administrator.

b Lepaskan tutup pelindung dari port Ethernet yang ditandai dengan simbol 🞛 pada mesin Anda.

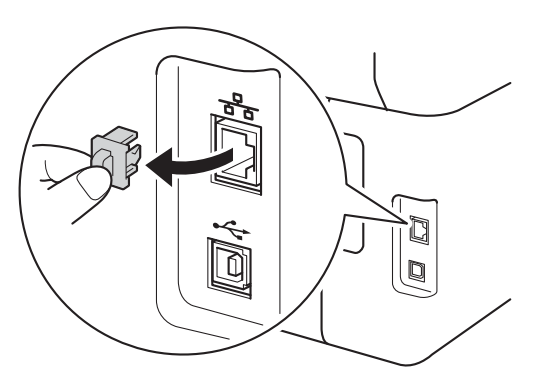

С Sambungkan kabel antarmuka jaringan ke konektor LAN, kemudian sambungkan ke port yang kosong di hub yang tidak terpakai.

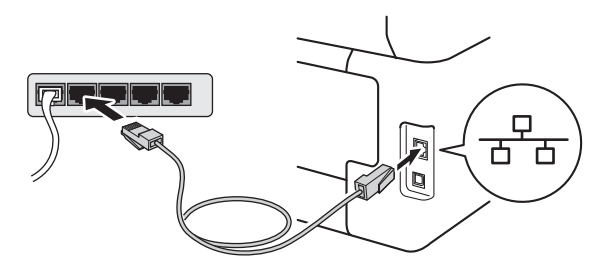

Pastikan mesin Anda menyala.

C

# **Menginstal MFL-Pro** Suite

- a Masukkan CD-ROM ke drive CD-ROM, lalu klik-dua kali ikon BROTHER pada desktop Anda.

b

Klik-dua kali ikon Start Here OSX (Mulai OSX Di Sini). Jika ditanyakan, pilih model Anda.

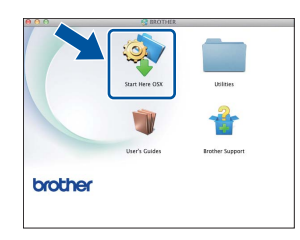

С (MFC-9330CDW / MFC-9340CDW)

> Pilih Wired Network Connection (Ethernet) (Koneksi Jaringan kabel (Ethernet)), kemudian klik Next (Berikutnya).

d Layar instalasi muncul satu persatu. Jika diminta, ikuti petunjuk di layar.

#### PENTING

JANGAN membatalkan layar apa pun selama proses penginstalan. Proses penginstalan memerlukan waktu beberapa menit.

e Pilih mesin Anda dari daftar, lalu klik Next (Berikutnya).

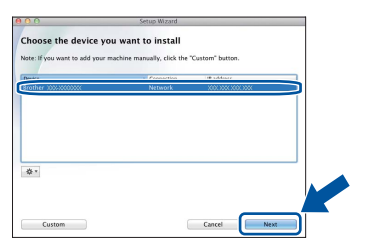

#### CATATAN

Jika mesin Anda tidak ditemukan di jaringan, konfirmasi pengaturan jaringan Anda (lihat Sebelum Anda menginstal >> halaman 19).

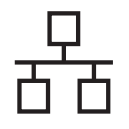

# **Jaringan Berkabel**

# Macintosh

#### CATATAN

- Jika terdapat lebih dari satu model sama yang tersambung pada jaringan Anda, Alamat IP akan ditampilkan untuk membantu Anda mengidentifikasi mesin.
- Anda dapat menemukan alamat IP mesin dengan mencetak Laporan Konfigurasi Jaringan (lihat *Mencetak Laporan Konfigurasi* Jaringan ➤> halaman 39).
- Jika layar Setup Network "Scan to" name (Atur nama Jaringan "Pindai ke") muncul, ikuti petunjuk di bawah:

| 00                                        | Setup Wizard                                                                                                    |
|-------------------------------------------|----------------------------------------------------------------------------------------------------|
| etup Network                              | "Scan to" name                                                                                                    |
| gister your comput<br>imputer will appear | ir with the machine to enable the Network "Scan to" functions. Your<br>when the "Scan to" options on the machine are selected. (Recommended). |
| This error will read                      | or when the "Sour to" many is calented at the machine                                                                                         |
|                                           | an inferior state of theme is presented to one machine.                                                                                       |
|                                           | XXXX                                                                                                    |
|                                           | Set later                                                                                                    |
|                                           |                                                                                                    |
|                                           |                                                                                                    |
|                                           |                                                                                                    |
|                                           | Cancel Next                                                                                                    |

1) Masukkan nama untuk Macintosh (hingga 15 karakter).

2) Klik Next (Berikutnya). Lanjutkan ke f.

Nama yang Anda masukkan akan muncul di Layar sentuh mesin saat Anda menekan tombol Scan (Pindai) dan pilih opsi pemindaian (untuk informasi lebih lanjut: >> Panduan Pengguna Perangkat Lunak).

- Jika layar **Add Printer** (Tambah Printer) ini muncul, klik **Add Printer** (Tambah Printer).
  - Pilih mesin Anda dari daftar, klik **Add** (Tambah), lalu klik **Next** (Berikutnya).

(OS X v10.8.x)

Pilih driver **MFC-XXXX CUPS** dari menu tambahan **Use** (Gunakan) (XXXX adalah nama model Anda).

#### CATATAN

Untuk menambahkan driver PS (driver printer BR-Script3), pilih driver tersebut dari menu tambahan **Print Using (Use)** (Cetak Menggunakan (Gunakan)).

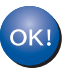

f

g

Penginstalan MFL-Pro Suite sekarang selesai. Ke langkah **17** di halaman 20.

### Mengunduh dan menginstal Presto! PageManager

Jika Presto! PageManager diinstal, kemampuan OCR ditambahkan ke Brother ControlCenter2. Anda dapat dengan mudah memindai, berbagi dan mengelola foto dan dokumen dengan Presto! PageManager.

> Pada layar **Brother Support** (Dukungan Brother), klik **Presto! PageManager** dan ikuti petunjuk di layar.

| Brother Support                                                                       |                          |
|---------------------------------------------------------------------------------------|--------------------------|
| brother Support                                                                       |                          |
| Download the Prestol PageManager<br>Installer.<br>Access to the internet is required. | Prestol PageManager      |
|                                                                                       | Brother Web Connect      |
|                                                                                       | On-Line Registration     |
|                                                                                       | Brother Solutions Center |
|                                                                                       | Supplies Information     |
|                                                                                       |                          |
|                                                                                       |                          |

#### 8 Menginstal MFL-Pro Suite di komputer tambahan (jika perlu)

Jika Anda ingin menggunakan mesin Anda di beberapa komputer di jaringan, instal MFL-Pro Suite di setiap komputer. Ke langkah **15** di halaman 19.

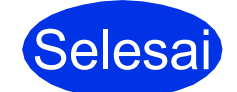

а

Penginstalan sekarang selesai.

## Untuk Pengguna Antarmuka Jaringan Nirkabel (MFC-9330CDW / MFC-9340CDW)

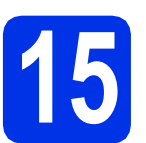

# Sebelum Anda memulai

Pertama, Anda harus mengonfigurasi pengaturan jaringan nirkabel mesin Anda untuk berkomunikasi dengan jalur akses/router nirkabel Anda. Setelah mesin dikonfigurasi agar dapat berkomunikasi dengan jalur akses/router nirkabel, komputer dan perangkat seluler di jaringan Anda akan memperoleh akses ke mesin. Untuk menggunakan mesin dari komputer, Anda perlu menginstal driver dan perangkat lunak. Langkah-langkah berikut akan memandu Anda melalui proses konfigurasi dan penginstalan:

#### PENTING

- Jika Anda akan menyambungkan mesin ke jaringan Anda, kami menyarankan agar Anda menghubungi administrator sistem sebelum melakukan penginstalan. Anda harus mengetahui pengaturan jaringan nirkabel sebelum Anda melanjutkan penginstalan ini.
- Jika Anda sebelumnya telah mengonfigurasi pengaturan nirkabel mesin, Anda harus mengatur ulang pengaturan jaringan sebelum Anda dapat mengonfigurasi pengaturan nirkabel lagi.
  - 1. Pada mesin Anda, tekan 🕌, dan All Settings (Semua Pengaturan).
  - 2. Geser ke atas atau bawah, atau tekan ▲ atau ▼ untuk menampilkan Network (Jaringan), dan tekan Network (Jaringan).
  - 3. Geser ke atas atau bawah, atau tekan ▲ atau V untuk menampilkan Network Reset (Reset Jaringan), dan tekan Network Reset (Reset Jaringan).
  - 4. Tekan Yes (Ya).
  - 5. Tekan Yes (Ya) selama dua detik.

#### CATATAN

• Untuk memperoleh hasil optimal pada pencetakan dokumen sehari-hari secara normal, letakkan mesin Brother sedekat mungkin ke jalur akses/router nirkabel, dengan penghalang seminimal mungkin. Benda dan dinding yang besar antara kedua mesin dan interferensi dari mesin elektronik lain dapat mempengaruhi kecepatan transfer data dari dokumen Anda.

Karena faktor-faktor ini, jaringan nirkabel mungkin bukan metode koneksi terbaik untuk semua tipe dokumen dan aplikasi. Jika Anda mencetak file besar, seperti dokumen multi-halaman yang berisi teks dan gambar yang besar, Anda sebaiknya menggunakan Ethernet berkabel untuk memperoleh transfer data yang lebih cepat atau USB untuk kecepatan throughput terbaik.

- Meskipun Brother MFC-9330CDW dan MFC-9340CDW dapat digunakan di jaringan berkabel dan nirkabel, Anda hanya dapat menggunakan satu metode koneksi pada satu waktu.
- Jika Anda menggunakan mesin Anda dalam jaringan nirkabel yang didukung IEEE 802.1x: ➤➤ Panduan Pengguna Jaringan: Using IEEE 802.1x authentication.

#### Mode Infrastruktur

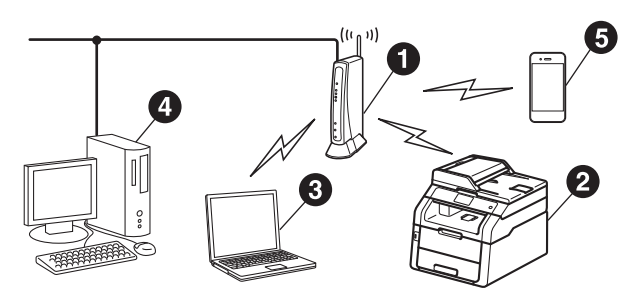

- Jalur akses/router nirkabel
- Mesin Jaringan Nirkabel (mesin Anda)
- Somputer dengan fitur nirkabel yang tersambung ke jalur akses/router nirkabel
- Komputer berkabel yang tersambung ke jalur akses/router nirkabel
- Perangkat seluler yang tersambung ke jalur akses/router nirkabel

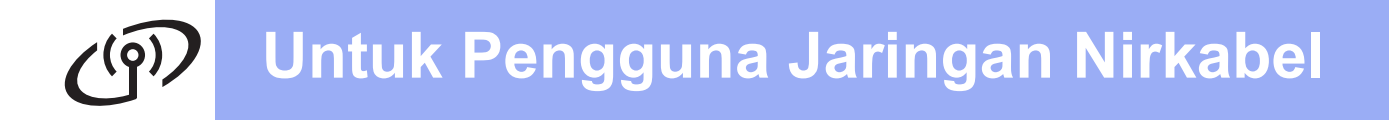

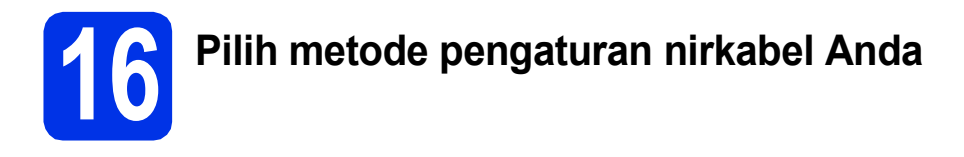

Petunjuk berikut menawarkan tiga metode untuk mengatur mesin Brother pada jaringan nirkabel. Pilih metode yang Anda inginkan untuk lingkungan Anda.

Untuk metode **b** dan **c**, mulailah pengaturan nirkabel Anda dengan menekan tombol we pada Layar sentuh.

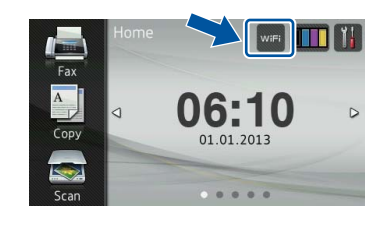

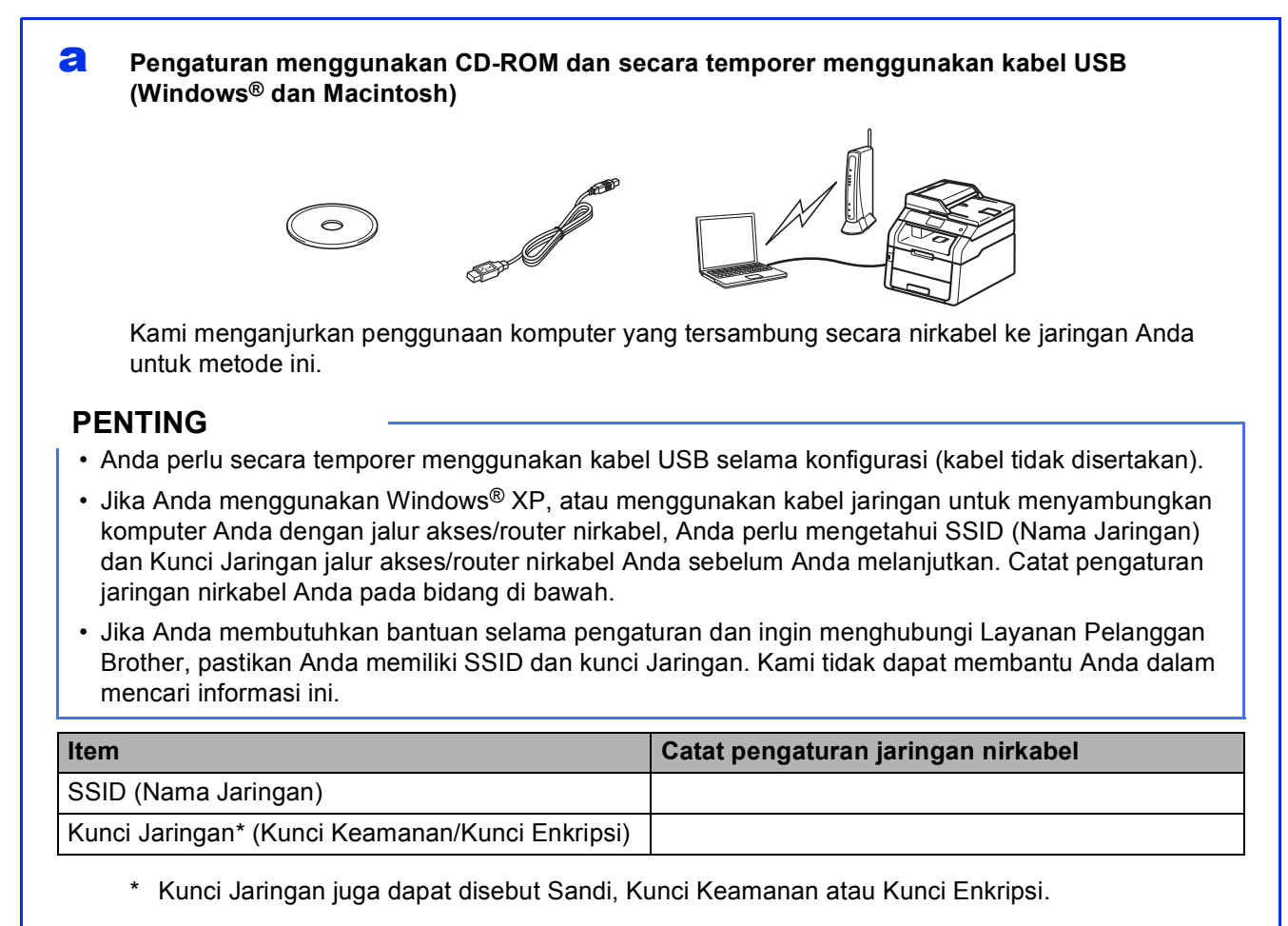

#### CATATAN

- Jika Anda tidak mengetahui informasi ini (SSID dan Kunci Jaringan), Anda tidak dapat melanjutkan pengaturan nirkabel.
- Untuk menemukan informasi ini (SSID dan Kunci Jaringan):
  - 1. Periksa dokumen yang disediakan oleh jalur akses/router nirkabel Anda.
  - 2. SSID default bisa berupa nama pabrikan jalur akses/router atau nama model.
  - 3. Jika Anda tidak mengetahui informasi keamanan, hubungi pabrikan router, administrator sistem atau penyedia internet Anda.

Sekarang menuju

## halaman 24

# Pengaturan manual dari panel kontrol dengan Wizard Pengaturan (Windows<sup>®</sup>, Macintosh dan perangkat seluler)

Jika jalur akses/router nirkabel Anda tidak mendukung WPS (Wi-Fi Protected Setup™) atau AOSS<sup>™</sup>, **catat pengaturan jaringan nirkabel** jalur akses/router nirkabel Anda pada bidang di bawah.

#### PENTING

Jika Anda membutuhkan bantuan selama pengaturan dan ingin menghubungi Layanan Pelanggan Brother, pastikan Anda memiliki SSID (Nama Jaringan) dan kunci Jaringan. Kami tidak dapat membantu Anda dalam mencari informasi ini.

| Item                                            | Catat pengaturan jaringan nirkabel |
|-------------------------------------------------|------------------------------------|
| SSID (Nama Jaringan)                            |                                    |
| Kunci Jaringan* (Kunci Keamanan/Kunci Enkripsi) |                                    |

\* Kunci Jaringan juga dapat disebut Sandi, Kunci Keamanan atau Kunci Enkripsi.

#### CATATAN

- Jika Anda tidak mengetahui informasi ini (SSID dan Kunci Jaringan), Anda tidak dapat melanjutkan pengaturan nirkabel.
- Untuk menemukan informasi ini (SSID dan Kunci Jaringan):
  - 1. Periksa dokumen yang disediakan oleh jalur akses/router nirkabel Anda.
  - 2. SSID default bisa berupa nama pabrikan jalur akses/router atau nama model.
  - 3. Jika Anda tidak mengetahui informasi keamanan, hubungi pabrikan router, administrator sistem atau penyedia internet Anda.

#### Sekarang menuju

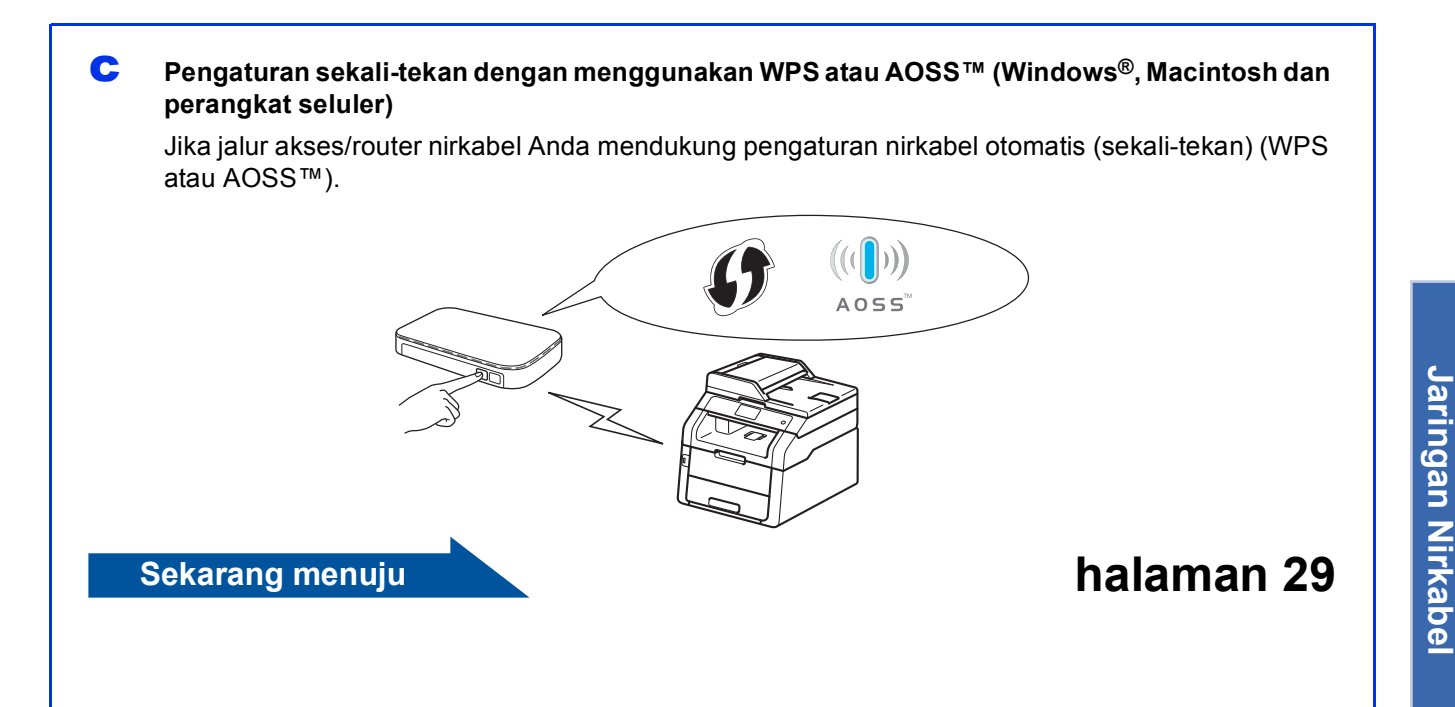

halaman 27

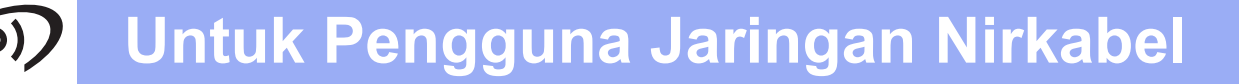

# Pengaturan menggunakan CD-ROM dan secara temporer menggunakan kabel USB (Windows<sup>®</sup> dan Macintosh)

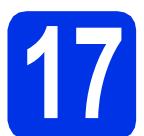

# Menyiapkan pengaturan nirkabel

#### PENTING

- Anda perlu secara temporer menggunakan kabel USB selama konfigurasi (kabel tidak disertakan).
- Jika Anda menggunakan Windows<sup>®</sup> XP, atau menggunakan kabel jaringan untuk menyambungkan komputer Anda dengan jalur akses/router nirkabel, Anda perlu mengetahui SSID dan Kunci Jaringan jalur akses/router nirkabel yang Anda tulis di langkah **16-a** pada halaman 22 sebelum Anda melanjutkan.

#### CATATAN

- Jika Anda menggunakan mesin Anda dalam jaringan nirkabel yang didukung IEEE 802.1x:
   ➤ Panduan Pengguna Jaringan: Using IEEE 802.1x authentication.
- Layar pada langkah ini adalah dari Windows<sup>®</sup>. Layar pada komputer Anda akan berbeda tergantung pada sistem operasi Anda.
- Anda.
  Anda.

#### CATATAN

(Windows®)

- Jika layar nama model muncul, pilih mesin Anda. Jika layar bahasa muncul, pilih bahasa Anda.
- Jika layar Brother tidak muncul secara otomatis, lanjutkan ke Computer (My Computer) (Komputer (Komputerku)).

(Untuk Windows<sup>®</sup> 8: klik ikon 🧱 (File Explorer) pada taskbar, lalu lanjutkan ke Computer (Komputer).) Klik dua-kali ikon CD-ROM, lalu klik dua-kali start.exe.

• Jika layar **User Account Control** (Kontrol Akun Pengguna) muncul, klik **Continue** (Teruskan) atau **Yes** (Ya).

#### (Windows<sup>®</sup>)

Klik **Install MFL-Pro Suite** (Instal MFL-Pro Suite), dan klik **Yes** (Ya) di dua jendela berikutnya jika Anda menyetujui perjanjian lisensi.

| XXX-XXXXXXX                                   | Multi-Function Center                               |                                                             | brothe                                     |
|-----------------------------------------------|-----------------------------------------------------|-------------------------------------------------------------|--------------------------------------------|
| Top Menu                                      | 4                                                   |                                                             |                                            |
| Full Driver & Bothvark<br>Oncludes Wireless & | r <b>o Suite</b><br>Patkage<br>Wired Network Betup) | The multifunction<br>(TM) PaperPort(1<br>automatically inst | drivers and Nuance<br>'M) SE are<br>alled. |
| User's Guides                                 |                                                     |                                                             |                                            |
| Custom Installation                           | on                                                  |                                                             |                                            |
| Additional Applic                             | ations                                              |                                                             |                                            |
| GA Brother Support                            |                                                     |                                                             |                                            |
| On-Line Registral                             | lion                                                |                                                             |                                            |
| A 2004 2042 Dollar - 14 4 2017 144            |                                                     | th Bash                                                     | all five                                   |

#### CATATAN

Jika penginstalan tidak berlanjut secara otomatis, ulangi penginstalan dengan mengeluarkan dan memasukkan kembali CD-ROM atau dengan mengklik-dua kali program **start.exe** dari folder akar. Lanjutkan dari langkah **b** untuk menginstal MFL-Pro Suite.

(Macintosh)

Klik dua kali ikon **BROTHER** pada desktop Anda, lalu klik dua kali ikon **Start Here OSX** (Mulai OSX Di Sini) di layar. Jika ditanyakan, pilih model Anda.

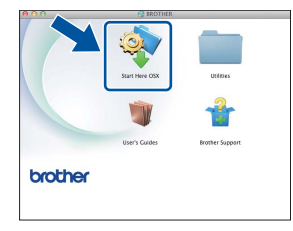

C Pilih Wireless Network Connection (Koneksi Jaringan Nirkabel), kemudian klik Next (Berikutnya).

- Untuk Windows<sup>®</sup>, lanjutkan ke d
- Untuk Macintosh, lanjutkan ke e

#### CATATAN

(Windows<sup>®</sup>)

Jika Anda ingin menginstal driver PS (driver printer BR-Script3), pilih **Custom Install** (Intalasi Khusus), lalu ikuti petunjuk di layar. j

**C** Jika layar **Firewall/AntiVirus detected** (Firewall/AntiVirus terdeteksi) muncul, pilih **Change the Firewall port settings to enable network connection and continue with the installation. (Recommended)** (Ubah pengaturan port Firewall untuk mengaktifkan koneksi jaringan dan lanjutkan dengan instalasi. (Direkomendasikan)) dan klik **Next** (Berikutnya).

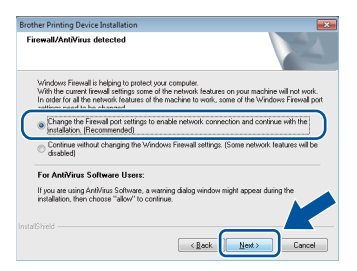

Jika Anda tidak menggunakan Windows<sup>®</sup> Firewall, lihat panduan pengguna untuk perangkat lunak Anda untuk mengetahui informasi tentang cara menambahkan port jaringan berikut ini:

- Untuk pemindaian jaringan, tambah port UDP 54925.
- Untuk penerimaan jaringan PC-Fax, tambah UDP port 54926.
- Jika koneksi jaringan Anda masih bermasalah, tambah port UDP 161 dan 137.
- Pilih Yes, I have a USB cable to use for installation. (Ya, saya punya kabel USB untuk digunakan dalam penginstalan.), kemudian klik Next (Berikutnya).

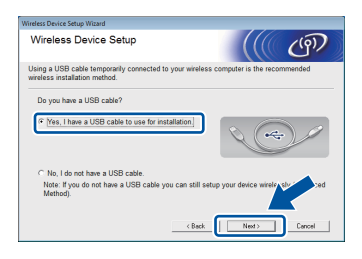

#### CATATAN

Jika layar **Important Notice** (Pemberitahuan Penting) muncul, baca dan beri tahu. Centang kotak setelah Anda mengonfirmasi SSID dan Kunci Jaringan, kemudian klik **Next** (Berikutnya).

Secara temporer sambungkan kabel USB (tidak disertakan) secara langsung ke komputer dan mesin.

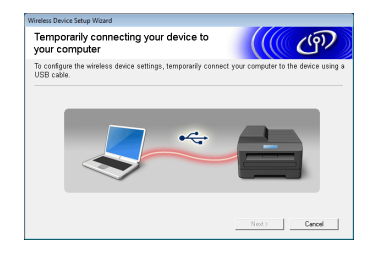

- G Lakukan salah satu langkah berikut:
  - Jika layar Installation confirmation (Konfirmasi penginstalan) muncul, centang kotaknya dan klik Next (Berikutnya), lanjutkan ke h.
  - Jika layar Installation confirmation (Konfirmasi penginstalan) tidak muncul, lanjutkan ke i.
- Centang Yes (Ya) jika Anda ingin menyambungkan dengan SSID yang tercantum. Klik Next (Berikutnya), dan lanjutkan ke k.

| reless Device Setup Wizard                                       |                                 |
|------------------------------------------------------------------|---------------------------------|
| Detecting existing wireless network<br>settings on your Computer | ((( @)                          |
| The wireless network settings of your computer or wireless a     | ccess point have been detected. |
| The wireless network name detected (Wireless Access Poir         | nt/Router name):                |
| SSID: HELLO                                                      |                                 |
| Would you like to connect to the wireless network using the      | ese settings?                   |
| 🖲 Yes<br>🔊 No                                                    |                                 |
|                                                                  | Next > Cancel                   |

Wizard tersebut akan mencari jaringan nirkabel yang tersedia dari mesin Anda. Pilih SSID yang telah Anda catat untuk jaringan Anda di langkah **16-a** pada halaman 22, kemudian klik **Next** (Berikutnya).

| vailable Wireless N        | letworks                                                                            |                                                                                    | Ć       | ヮ |
|----------------------------|-------------------------------------------------------------------------------------|------------------------------------------------------------------------------------|---------|---|
| cose the SSID that you che | cked in advance.                                                                    | Where is my COD                                                                    |         |   |
| Name (SSID)                | Channel                                                                             | Wireless Mode                                                                      | Simal   | • |
| I44m HEITO                 | 5                                                                                   | 802.11b/g/n                                                                        |         |   |
| IVII PCAPL2                | 9                                                                                   | 802.11b/g (11Mbps/54Mbps)                                                          |         |   |
| < Befresh II               | Access Point                                                                        | / Base DI I Ad-hoc                                                                 | Network | • |
| Advanced If the appear     | Station<br>SSID (Identificatio<br>ar in this list, or if y<br>pure it by clicking t | n of your Wireless Access Access you are hiding it, you may the 'Advanced' button. | .iot    |   |
| Halo                       | - CB                                                                                | ack Next 2                                                                         | Cancal  |   |

#### CATATAN

- Jika daftar tersebut kosong, pastikan jalur akses/router nirkabel memiliki daya dan sedang mengirimkan SSID. Lihat apakah mesin dan jalur akses/router nirkabel berada dalam jangkauan untuk komunikasi nirkabel. Klik Refresh (Segarkan).
- Jika jalur akses/router nirkabel Anda diatur untuk tidak mengirimkan SSID, Anda bisa secara manual menambahkannya dengan mengklik tombol Advanced (Tingkat Lanjut). Ikuti petunjuk di layar untuk memasukkan Name(SSID) (Nama (SSID)), lalu klik Next (Berikutnya).

Masukkan **Network Key** (Kunci Jaringan) yang Anda tulis di langkah **16-a** pada halaman 22, kemudian klik **Next** (Berikutnya).

| Wireless Device :              | ietup Wizard                          |                           |                         |                    |
|--------------------------------|---------------------------------------|---------------------------|-------------------------|--------------------|
| Network                        | Key Configu                           | ration                    |                         | (9)                |
| Please enter                   | the network securit                   | ty key which you checked  | earlier.                |                    |
|                                |                                       |                           | Where is my network k   | ey?                |
| Netv                           | vork <u>K</u> ey                      | 12345678                  |                         | ו                  |
|                                |                                       |                           |                         |                    |
|                                |                                       |                           |                         |                    |
| Your wireless                  | network Authentic                     | ation and Encryption type | will automatically be d | letected. You only |
| Your wireless<br>need to enter | network Authentic<br>the Network Key. | ation and Encryption type | will automatically be d | letected. You only |
| Your wireless<br>need to enter | network Authentic<br>the Network Key. | ation and Encryption type | will automatically be d | letected. You only |
| Your wireless<br>need to enter | network Authentic<br>the Network Key. | ation and Encryption type | will automatically be d | letected. You only |

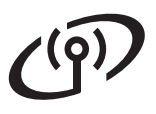

#### CATATAN

Jika jaringan Anda tidak dikonfigurasi untuk Otentikasi dan Enkripsi, layar **ATTENTION!** (PERHATIAN!) akan muncul. Untuk melanjutkan konfigurasi, klik **OK**.

Konfirmasikan pengaturan jaringan nirkabel, dan klik **Next** (Berikutnya). Pengaturan tersebut akan dikirimkan ke mesin Anda.

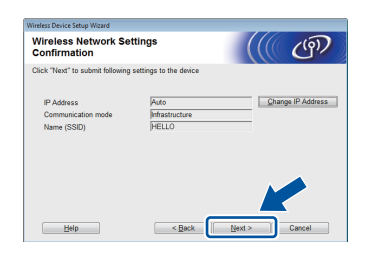

#### CATATAN

- Pengaturan akan tetap tidak berubah jika Anda mengklik **Cancel** (Batal).
- Untuk memasukkan pengaturan alamat IP mesin Anda, klik Change IP Address (Ubah Alamat IP) dan masukkan pengaturan alamat IP yang dibutuhkan untuk jaringan Anda.
- Jika layar kegagalan pengaturan nirkabel muncul, klik **Retry** (Coba lagi).
- Lepaskan sambungan kabel USB antara komputer dengan mesin, lalu klik **Next** (Berikutnya).

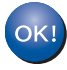

Pengaturan nirkabel sekarang selesai. Indikator empat-level di kanan atas Layar sentuh mesin Anda akan menunjukkan kekuatan sinyal nirkabel dari jalur akses/router nirkabel Anda.

Untuk menginstal MFL-Pro Suite, lanjutkan ke langkah **19**.

Untuk Pengguna Windows®:

#### Sekarang menuju

lanjutkan ke 19-e pada halaman 35

**Untuk Pengguna Macintosh:** 

#### Sekarang menuju

lanjutkan ke 19-d pada halaman 37

# Pengaturan manual dari panel kontrol dengan Wizard Pengaturan (Windows<sup>®</sup>, Macintosh dan perangkat seluler)

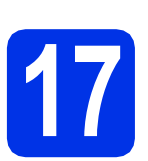

# Menyiapkan pengaturan nirkabel

#### PENTING

Anda harus memiliki catatan pengaturan nirkabel untuk jaringan Anda di langkah **16-b** pada halaman 23 sebelum melanjutkan.

#### CATATAN

Jika Anda menggunakan mesin Anda dalam jaringan nirkabel yang didukung IEEE 802.1x: ➤➤ Panduan Pengguna Jaringan: Using IEEE 802.1x authentication.

Pada mesin Anda, tekan weil.
Tekan Setup Wizard (Pemandu Penyetelan).

- Jika Enable WLAN? (Aktifkan WLAN?) ditampilkan, tekan Yes (Ya). Ini akan memulai wizard pengaturan nirkabel.
- C Mesin akan mencari SSID yang tersedia. Diperlukan beberapa menit untuk menampilkan daftar SSID yang tersedia.

Jika daftar SSID ditampilkan, geser ke atas atau bawah, atau tekan ▲ atau ▼ untuk memilih SSID yang Anda catat di langkah **16-b** di halaman 23. Tekan OK.

#### CATATAN

d

- Jika daftar tersebut kosong, pastikan jalur akses/router nirkabel memiliki daya dan sedang mengirimkan SSID. Pindahkan mesin Anda lebih dekat ke jalur akses/router nirkabel dan coba memulai dari **a** lagi.
- Jika jalur akses/router nirkabel Anda diatur untuk tidak mengirimkan SSID, Anda harus menambahkan nama SSID secara manual. Untuk informasi rinci: >> Panduan Pengguna Jaringan: Configuring your machine when the SSID is not broadcast.

Lakukan salah satu langkah berikut:

 Jika jalur akses/router nirkabel dari SSID yang dipilih mendukung WPS dan mesin meminta untuk menggunakan WPS, lanjutkan ke e.

- Jika Anda menggunakan metode otentikasi dan enkripsi yang memerlukan Kunci Jaringan, lanjutkan ke f.
- Jika metode otentikasi Anda adalah Sistem Terbuka dan mode enkripsi Anda adalah Tidak ada, lanjutkan ke g.
- C Untuk menyambungkan mesin Anda dengan menggunakan mode nirkabel otomatis, tekan Yes (Ya). (Jika Anda memilih No (Manual) (Tidak (Manual)), lanjutkan ke **f** untuk memasukkan Kunci Jaringan.) Jika Layar sentuh memerintahkan Anda untuk memulai WPS, tekan tombol WPS pada jalur akses/router nirkabel Anda, lalu tekan Next (Berikutnya) pada Layar sentuh. Lanjutkan ke **g**.
- Masukkan Kunci Jaringan yang Anda catat di langkah **16-b** di halaman 23 dengan menggunakan angka dan karakter pada Layar sentuh.

#### CATATAN

- Untuk memasukkan angka atau karakter khusus, tekan A a beberapa kali hingga karakter yang ingin Anda masukkan muncul, lalu tekan karakter yang Anda inginkan.
- Jika Anda salah memasukkan karakter dan ingin menggantinya, tekan ◄ atau ► untuk memindahkan kursor ke karakter yang salah, lalu tekan
- Untuk memasukkan spasi, tekan Space (Ruang).
- Untuk informasi lebih lanjut, lihat *Memasukkan Teks* →> halaman 33.

Tekan OK jika Anda telah memasukkan semua karakter, lalu tekan Yes (Ya) untuk menerapkan pengaturan Anda.

9 Mesin Anda sekarang akan mencoba untuk tersambung ke jaringan nirkabel dengan menggunakan informasi yang telah Anda masukkan.

Pesan hasil koneksi muncul di Layar sentuh dan WLAN report akan otomatis dicetak.

Jika koneksi gagal, periksa kode kesalahan pada laporan tercetak dan lihat *Pemecahan masalah* **>>** halaman 30.

Tekan OK.

Jaringan Nirkabe

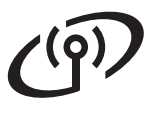

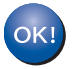

Pengaturan nirkabel sekarang selesai. Indikator empat-level di kanan atas Layar sentuh mesin Anda akan menunjukkan kekuatan sinyal nirkabel dari jalur akses/router nirkabel Anda.

# Untuk menginstal MFL-Pro Suite, lanjutkan ke langkah **18**.

Untuk Pengguna Windows®:

#### Sekarang menuju

halaman 34

Untuk Pengguna Macintosh:

#### Sekarang menuju

halaman 37

#### CATATAN

Untuk pengguna perangkat seluler, lihat Panduan Pengguna Jaringan Lanjutan untuk rincian tentang cara menggunakan mesin ini dengan perangkat seluler Anda. Untuk mengunduh Panduan Pengguna untuk aplikasi yang Anda gunakan, kunjungi Pusat Solusi Brother di <u>http://solutions.brother.com/</u> dan klik Manuals di halaman model Anda.

# Untuk Pengguna Jaringan Nirkabel

Pengaturan sekali-tekan dengan WPS (Wi-Fi Protected Setup) atau AOSS™ (Windows<sup>®</sup>, Macintosh dan perangkat seluler)

f

# Mengonfigurasi pengaturan nirkabel

Pastikan bahwa jalur akses/router nirkabel Anda memiliki WPS atau simbol AOSS™ seperti yang ditunjukkan di bawah ini.

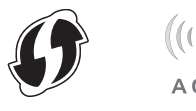

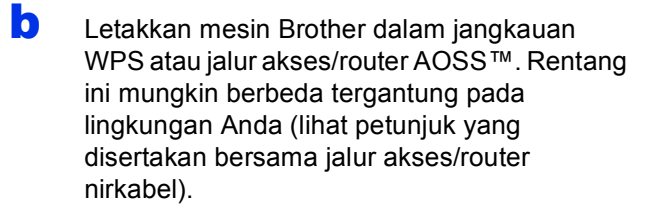

- C Pada mesin Anda, tekan wei. Tekan wps/Aoss.
- Jika Enable WLAN? (Aktifkan WLAN?) ditampilkan, tekan Yes (Ya). Ini akan memulai wizard pengaturan nirkabel.
- Bila Layar sentuh memerintahkan Anda untuk memulai WPS atau AOSS™, tekan tombol WPS atau AOSS™ pada jalur akses /router nirkabel Anda (untuk informasi lebih lanjut, lihat petunjuk yang disertakan bersama jalur akses/router nirkabel), lalu tekan OK pada mesin Anda.

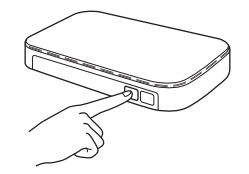

Fitur ini akan otomatis mendeteksi mode mana (WPS atau AOSS™) yang digunakan jalur akses/router Anda untuk mengonfigurasi mesin.

#### CATATAN

Jika jalur akses/router nirkabel Anda mendukung WPS dan Anda ingin mengonfigurasi mesin Anda dengan menggunakan Metode PIN (Personal Identification Number): >> Panduan Pengguna Jaringan: Configuration using the PIN Method of WPS (Wi-Fi Protected Setup). Pesan hasil koneksi muncul di Layar sentuh dan WLAN report akan otomatis dicetak.

Jika koneksi gagal, periksa kode kesalahan pada laporan tercetak dan lihat *Pemecahan masalah* ➤➤ halaman 30.

Tekan OK.

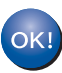

Pengaturan nirkabel sekarang selesai. Indikator empat-level di kanan atas Layar sentuh mesin Anda akan menunjukkan kekuatan sinyal nirkabel dari jalur akses/router nirkabel Anda.

# Untuk menginstal MFL-Pro Suite, lanjutkan ke langkah **18**.

Untuk Pengguna Windows®:

Sekarang menuju

halaman 34

Untuk Pengguna Macintosh:

Sekarang menuju

halaman 37

#### CATATAN

Untuk pengguna perangkat seluler, lihat Panduan Pengguna Jaringan Lanjutan untuk rincian tentang cara menggunakan mesin ini dengan perangkat seluler Anda. Untuk mengunduh Panduan Pengguna untuk aplikasi yang Anda gunakan, kunjungi Pusat Solusi Brother di <u>http://solutions.brother.com/</u> dan klik Manuals di halaman model Anda.

> Windows<sup>®</sup> Macintosh Jaringan Nirkabel

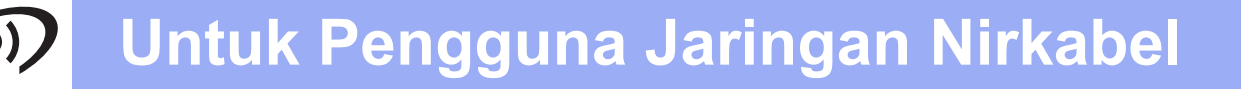

## Pemecahan masalah

#### PENTING

Jika Anda membutuhkan bantuan selama pengaturan dan ingin menghubungi Layanan Pelanggan Brother, pastikan Anda memiliki SSID (Nama Jaringan) dan kunci Jaringan. Kami tidak dapat membantu Anda dalam mencari informasi ini.

#### Untuk mengetahui pengaturan nirkabel (SSID (Nama Jaringan) dan Kunci Jaringan)\*

- 1. Periksa dokumen yang disediakan oleh jalur akses/router nirkabel Anda.
- 2. SSID default bisa berupa nama pabrikan jalur akses/router atau nama model.
- 3. Jika Anda tidak mengetahui informasi keamanan, hubungi pabrikan router, administrator sistem atau penyedia internet Anda.
- \* Kunci Jaringan juga dapat disebut Sandi, Kunci Keamanan atau Kunci Enkripsi.
- Jika jalur akses/router nirkabel diatur untuk tidak mengirimkan SSID, SSID tidak akan terdeteksi secara otomatis. Anda harus memasukkan nama SSID secara manual (>> Panduan Pengguna Jaringan: Configuring your machine when the SSID is not broadcast).

#### WLAN report

Jika WLAN report yang tercetak menunjukkan bahwa koneksi gagal, periksa kode kesalahan pada laporan tercetak dan lihat petunjuk berikut:

| Kode<br>Kesalahan | Solusi yang Dianjurkan                                                                                                    |
|-------------------|----------------------------------------------------------------------------------------------------|
|                   | Pengaturan nirkabel tidak diaktifkan, aktifkan pengaturan nirkabel.                                                                                                    |
| TS-01             | - Jika kabel LAN tersambung ke mesin Anda, cabut dan aktifkan pengaturan nirkabel mesin Anda.                                                                                                    |
|                   | 1. Pada mesin Anda, tekan 🚻.                                                                                                    |
|                   | 2. Tekan Network (Jaringan).                                                                                                    |
|                   | 3. Tekan WLAN, lalu tekan Setup Wizard (Pemandu Penyetelan).                                                                                                    |
|                   | <ol> <li>Jika Enable WLAN? (Aktifkan WLAN?) ditampilkan, tekan Yes (Ya). Ini akan memulai<br/>wizard pengaturan nirkabel.</li> </ol>                                                                                                    |
|                   | Jalur akses/router nirkabel tidak dapat terdeteksi.                                                                                                    |
|                   |                                                                                                    |
| TS-02             | - Periksa empat poin berikut ini:                                                                                                    |
|                   | 1. Pastikan bahwa jalur akses/router nirkabel diaktifkan.                                                                                                    |
|                   | <ol> <li>Pindahkan mesin Anda ke area bebas-penghalang, atau lebih dekat ke jalur<br/>akses/router nirkabel.</li> </ol>                                                                                                    |
|                   | 3. Sementara letakkan mesin Anda sekitar satu meter dari jalur akses/router nirkabel saat<br>Anda mengonfigurasi pengaturan nirkabel.                                                                                                    |
|                   | <ol> <li>Jika jalur akses/router nirkabel Anda menggunakan pemfilteran alamat MAC, pastikan<br/>alamat MAC mesin Brother diperbolehkan dalam filter (lihat Mencetak Laporan<br/>Konfigurasi Jaringan ➤➤ halaman 39).</li> </ol>                                                                                                    |
|                   | <ul> <li>Jika Anda secara manual memasukkan SSID dan informasi keamanan (SSID/metode otentikasi/metode enkripsi/Kunci Jaringan), informasi ini mungkin salah.</li> <li>Periksa kembali SSID dan informasi keamanan (lihat Untuk mengetahui pengaturan nirkabel (SSID (Nama Jaringan) dan Kunci Jaringan)* &gt;&gt; halaman 30). Masukkan kembali informasi yang benar, jika perlu.</li> </ul> |

# Untuk Pengguna Jaringan Nirkabel

(m)

| Kode<br>Kesalahan | Solusi yang Dianjurkan                                                                                                    |                                                           |                           |  |
|-------------------|----------------------------------------------------------------------------------------------------|-----------------------------------------------------------|---------------------------|--|
|                   | Pengaturan jaringan nirkabel dan keamanan yang Anda masukkan mungkin salah.                                                                                                    |                                                           |                           |  |
| TS-03             | Pastikan bahwa pengaturan jaringan nirkabel sudah benar (lihat <i>Untuk mengetahui pengaturan nirkabel (SSID (Nama Jaringan) dan Kunci Jaringan)*</i> ➤> halaman 30).                                                                                                    |                                                           |                           |  |
|                   | * Pastikan SSID/metode otentikasi/metode enkripsi/Kunci Jaringan yang dimasukkan atau dipilih telah benar.                                                                                                    |                                                           |                           |  |
|                   | Metode Otentikasi/Enkripsi yang digunakan oleh jalur akses/router nirkabel tidak didukung oleh mesin Anda.                                                                                                    |                                                           |                           |  |
|                   | Untuk mode infrastruktur, ubah metode otentikasi dan enkripsi jalur akses/router nirkabel.<br>Mesin Anda mendukung metode otentikasi berikut ini: WPA™, WPA2™, OPEN dan Kunci<br>bersama. WPA mendukung TKIP atau metode enkripsi AES. WPA2 mendukung AES untuk<br>metode enkripsi. OPEN dan Kunci bersama sesuai dengan enkripsi WEP. |                                                           |                           |  |
|                   | Jika masalah Anda tidak selesai, SSID atau pengaturan jaringan yang Anda masukkan<br>mungkin salah. Pastikan bahwa pengaturan jaringan nirkabel sudah benar (lihat <i>Untuk</i><br><i>mengetahui pengaturan nirkabel (SSID (Nama Jaringan) dan Kunci Jaringan)</i> *>><br>halaman 30).                                                 |                                                           |                           |  |
| TS-04             | Tabel gabungan metode oten                                                                                                    | tikasi dan enkripsi                                       |                           |  |
|                   | Metode otentikasi                                                                                                    | Metode enkripsi                                           |                           |  |
|                   | WPA-Personal                                                                                                    | TKIP                                                      | -                         |  |
|                   |                                                                                                    | AES                                                       |                           |  |
|                   | WPA2-Personal                                                                                                    | AES                                                       | -                         |  |
|                   | OPEN                                                                                                    | VVEP<br>TIDAK ADA (tanna enkrinsi)                        |                           |  |
|                   | Kunci bersama                                                                                                    | WEP                                                       |                           |  |
|                   | Untuk mode ad-hoc, mengubah metode otentikasi dan enkripsi komputer untuk pengaturan<br>nirkabel.<br>Mesin Anda mendukung metode otentikasi OPEN saia, dengan enkripsi WEP opsional.                                                                                                    |                                                           |                           |  |
|                   | Informasi keamanan (SSID/Kun                                                                                                    | ci Jaringan) salah.                                       |                           |  |
| TS-05             | Pastikan bahwa SSID dan informasi keamanan (Kunci Jaringan) sudah benar (lihat <i>Untuk mengetahui pengaturan nirkabel (SSID (Nama Jaringan) dan Kunci Jaringan)</i> * ➤> halaman 30).                                                                                                    |                                                           |                           |  |
|                   | Jika router Anda menggunakan enkripsi WEP, masukkan kunci yang digunakan sebagai<br>kunci WEP pertama. Mesin Anda mendukung penggunaan kunci WEP pertama saja.                                                                                                    |                                                           |                           |  |
|                   | Informasi keamanan nirkabel (N                                                                                                    | letode otentikasi/Metode enkrips                          | si/Kunci Jaringan) salah. |  |
| TS-06             | Konfirmasikan informasi keamanan nirkabel seperti yang ditunjukkan dalam "Tabel<br>kombinasi metode otentikasi dan enkripsi" pada kesalahan TS-04.<br>Jika router Anda menggunakan enkripsi WEP, masukkan kunci yang digunakan sebagai<br>kunci WEP pertama. Mesin Anda mendukung penggunaan kunci WEP pertama saja.                   |                                                           |                           |  |
|                   | Periksa kembali Kunci Jaringan<br>Jaringan) dan Kunci Jaringan)*                                                                                                    | (lihat <i>Untuk mengetahui pengatu</i><br>➤➤ halaman 30). | uran nirkabel (SSID (Nama |  |

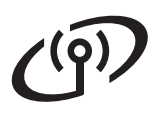

| Kode<br>Kesalahan | Solusi yang Dianjurkan                                                                                                    |
|-------------------|----------------------------------------------------------------------------------------------------|
|                   | Mesin tidak dapat mendeteksi jalur akses/router nirkabel yang mengaktifkan WPS atau<br>AOSS™.                                                                                                    |
| TS-07             | Untuk mengonfigurasi pengaturan nirkabel Anda dengan WPS atau AOSS™, Anda harus<br>mengoperasikan mesin dan jalur akses/router nirkabel.<br>Pastikan jalur akses/router nirkabel Anda mendukung WPS atau AOSS™ dan coba lagi.                                                  |
|                   |                                                                                                    |
|                   | Jika Anda tidak mengetahui cara mengoperasikan jalur akses/router nirkabel dengan WPS atau AOSS™, lihat dokumen yang disertakan bersama jalur akses/router nirkabel Anda, tanyalah kepada pabrikan jalur akses/router nirkabel atau tanyalah pada administrator jaringan Anda. |
|                   | Dua atau beberapa jalur akses nirkabel yang mengaktifkan WPS atau AOSS™ terdeteksi.                                                                                                    |
| TS-08             | <ul> <li>Pastikan bahwa hanya satu jalur akses/router nirkabel dalam jangkauan yang memiliki<br/>WPS atau AOSS™ aktif, lalu coba lagi.</li> </ul>                                                                                                    |
|                   | <ul> <li>Coba lagi setelah beberapa menit untuk menghindari inteferensi dari jalur akses/router<br/>nirkabel lainnya.</li> </ul>                                                                                                    |

## Memasukkan Teks

Bila Anda mengatur pilihan menu tertentu, Anda mungkin perlu memasukkan teks ke dalam mesin. Tekan Ale beberapa kali untuk memilih antara huruf, angka dan karakter khusus. Tekan Ale untuk beralih antara huruf besar dan huruf kecil.

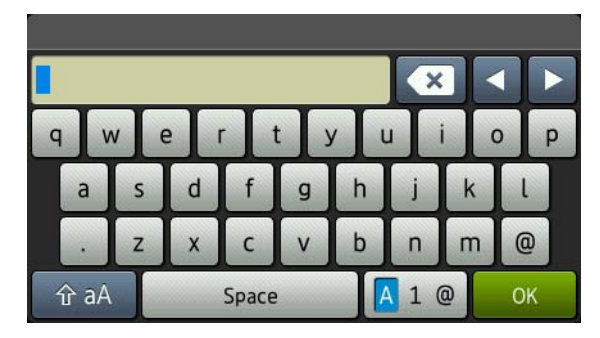

#### Memasukkan spasi

Untuk memasukkan spasi, tekan Space (Ruang).

#### Membuat koreksi

Jika Anda salah memasukkan karakter dan ingin menggantinya, tekan ∢ atau ▶ untuk memindahkan kursor di bawah karakter yang salah, lalu tekan 💽. Masukkan karakter yang benar.

#### CATATAN

- Karakter yang tersedia mungkin berbeda, tergantung negara Anda.
- Tata letak keyboard dapat berbeda, tergantung pada pengaturan fungsi.

## Instal Driver & Perangkat Lunak (Windows<sup>®</sup> XP/XP Professional x64 Edition/Windows Vista<sup>®</sup>/ Windows<sup>®</sup> 7/Windows<sup>®</sup> 8) (MFC-9330CDW / MFC-9340CDW)

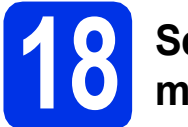

# Sebelum Anda menginstal

#### PENTING

- Jika ada program yang berjalan, tutup terlebih dahulu.
- Tampilan layar mungkin berbeda, tergantung sistem operasi Anda.

#### CATATAN

- CD-ROM mencakup Nuance<sup>™</sup> PaperPort<sup>™</sup> 12SE. Perangkat lunak ini mendukung Windows<sup>®</sup> XP (SP3 atau yang lebih baru), XP Professional x64 Edition (SP2 atau yang lebih baru), Windows Vista<sup>®</sup> (SP2 atau yang lebih baru), Windows<sup>®</sup> 7 dan Windows<sup>®</sup> 8. Perbarui ke Paket Servis Windows<sup>®</sup> terbaru sebelum menginstal MFL-Pro Suite.
- Nonaktifkan semua perangkat lunak firewall pribadi (selain Windows<sup>®</sup> Firewall), anti-spyware atau aplikasi antivirus selama proses penginstalan.
- Pastikan bahwa komputer Anda Menyala dan Anda masuk ke komputer dengan hak Administrator.

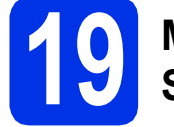

## Menginstal MFL-Pro Suite

Masukkan CD-ROM ke dalam drive CD-ROM Anda. Jika layar nama model muncul, pilih mesin Anda. Jika layar bahasa muncul, pilih bahasa Anda.

#### CATATAN

b

- Jika layar Brother tidak muncul secara otomatis, lanjutkan ke Computer (My Computer) (Komputer (Komputerku)).
   (Untuk Windows<sup>®</sup> 8: klik ikon 🚞 (File Explorer) pada taskbar, lalu lanjutkan ke Computer (Komputer).) Klik dua-kali ikon CD-ROM, lalu klik dua-kali start.exe.
- Jika layar **User Account Control** (Kontrol Akun Pengguna) muncul, klik **Continue** (Teruskan) atau **Yes** (Ya).

| XXX-XXXXXXX Multi-Function Center                                                                  | brol                                                                                     | the    |
|----------------------------------------------------------------------------------------------------|------------------------------------------------------------------------------------------|--------|
| Top Menu                                                                                           |                                                                                          |        |
| Install MFL-Pro Suite<br>Pal Driver & Dativare Package<br>Oncludes Witeless & Wited Network Setup) | The multifunction drivers and k<br>(TM) PaperPort(TM) SE are<br>automatically installed. | luance |
| User's Guides                                                                                      |                                                                                          |        |
| Custom Installation                                                                                |                                                                                          |        |
| Additional Applications                                                                            |                                                                                          |        |
| Srother Support                                                                                    |                                                                                          |        |
| On-Line Registration                                                                               |                                                                                          |        |
|                                                                                                    |                                                                                          |        |

#### CATATAN

Jika penginstalan tidak berlanjut secara otomatis, ulangi penginstalan dengan mengeluarkan dan memasukkan kembali CD-ROM atau dengan mengklik-dua kali program **start.exe** dari folder akar. Lanjutkan dari langkah **b** untuk menginstal MFL-Pro Suite.

C Pilih Wireless Network Connection (Koneksi Jaringan Nirkabel), kemudian klik Next (Berikutnya).

#### CATATAN

Jika Anda ingin menginstal driver PS (driver printer BR-Script3), pilih **Custom Install** (Intalasi Khusus), lalu ikuti petunjuk di layar.

Klik **Install MFL-Pro Suite** (Instal MFL-Pro Suite), dan klik **Yes** (Ya) di dua jendela berikutnya jika Anda menyetujui perjanjian lisensi.

# Windows<sup>®</sup>

Jika layar Firewall/AntiVirus detected (Firewall/AntiVirus terdeteksi) muncul, pilih Change the Firewall port settings to enable network connection and continue with the installation. (Recommended) (Ubah pengaturan port Firewall untuk mengaktifkan koneksi jaringan dan lanjutkan dengan instalasi. (Direkomendasikan)) dan klik Next (Berikutnya).

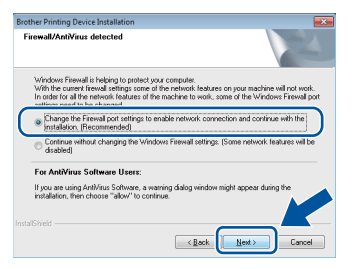

Jika Anda tidak menggunakan Windows<sup>®</sup> Firewall, lihat panduan pengguna untuk perangkat lunak Anda untuk mengetahui informasi tentang cara menambahkan port jaringan berikut ini:

- Untuk pemindaian jaringan, tambah port UDP 54925.
- Untuk penerimaan jaringan PC-Fax, tambah UDP port 54926.
- Jika koneksi jaringan Anda masih bermasalah, tambah port UDP 161 dan 137.

#### Pilih mesin dari daftar, lalu klik Next (Berikutnya).

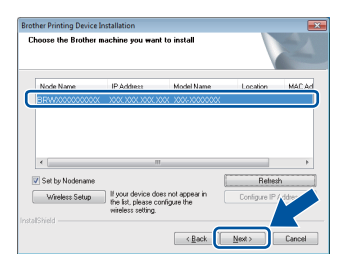

#### CATATAN

f

d

- Bila pengaturan nirkabel Anda gagal, klik tombol **Wireless Setup** (Pengaturan Nirkabel) dan ikuti petunjuk di layar untuk menyelesaikan konfigurasi nirkabel.
- Jika Anda menggunakan WEP dan Layar sentuh menampilkan Connected (Tersambung) tapi mesin Anda tidak ditemukan, pastikan Anda telah memasukkan kunci WEP dengan benar. Kunci WEP terpengaruh huruf besar.
- Instalasi akan dilanjutkan secara otomatis. Layar instalasi muncul satu persatu. Jika diminta, ikuti petunjuk di layar.

#### PENTING

JANGAN membatalkan layar apa pun selama proses penginstalan. Diperlukan beberapa menit sampai semua layar muncul.

#### CATATAN

Jika **Windows Security** (Keamanan Windows) layar muncul, centang kotak dan klik **Install** (Pasang) untuk menyelesaikan penginstalan dengan benar.

- Saat layar On-Line Registration (Registrasi On-Line) muncul, tentukan pilihan Anda dan ikuti petunjuk di layar. Setelah Anda menyelesaikan proses registrasi, klik Next (Berikutnya).
- Jika layar Setup is Complete (Pengaturan telah Selesai) muncul, tentukan pilihan Anda, lalu klik Next (Berikutnya).

20

# Menyelesaikan dan menghidupkan lagi

Klik Finish (Selesai) untuk menghidupkan lagi komputer Anda. Setelah menghidupkan lagi komputer, Anda harus masuk ke komputer dengan hak Administrator.

#### CATATAN

- Jika pesan kesalahan muncul selama penginstalan perangkat lunak, lakukan salah satu dari tindakan berikut:
  - Untuk pengguna Windows<sup>®</sup> XP,
     Windows Vista<sup>®</sup> dan Windows<sup>®</sup> 7: jalankan
     Installation Diagnostics (Diagnostik
    - Instalasi) yang terletak di **(Start)** (Mulai) > All Programs (Semua Program) > Brother > MFC-XXXX LAN (MFC-XXXX adalah nama model Anda).
  - Untuk pengguna Windows<sup>®</sup> 8: untuk menjalankan Installation Diagnostics
  - (Diagnostik Instalasi), klik-dua kali ikon (Brother Utilities) pada desktop, lalu klik daftar-buka-bawah dan pilih nama model Anda (jika belum dipilih). Klik **Tools** (Alat) di bilah navigasi kiri.
- Bergantung pada pengaturan keamanan Anda, jendela Keamanan Windows<sup>®</sup> atau perangkat lunak antivirus mungkin muncul saat Anda menggunakan mesin ini atau perangkat lunaknya. Perbolehkan atau izinkan jendela untuk melanjutkan.

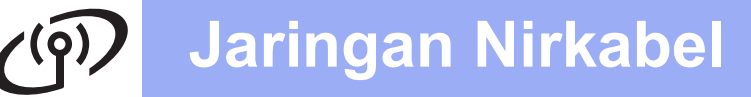

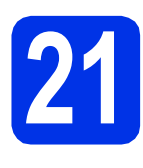

### Menginstal MFL-Pro Suite di komputer tambahan (jika perlu)

Jika Anda ingin menggunakan mesin Anda di beberapa komputer di jaringan, instal MFL-Pro Suite di setiap komputer. Ke langkah **18** di halaman 34.

#### CATATAN

#### Lisensi jaringan (Windows®)

Produk ini mencakup lisensi PC untuk hingga lima pengguna. Lisensi ini mendukung penginstalan MFL-Pro Suite termasuk Nuance™ PaperPort™ 12SE pada hingga lima PC di jaringan. Jika Anda ingin menggunakan lebih dari lima PC dengan penginstalan Nuance™ PaperPort™ 12SE, belilah paket Brother NL-5 yang merupakan paket perjanjian lisensi multi PC untuk hingga lima pengguna tambahan. Untuk membeli paket NL-5, hubungi Dealer Brother resmi Anda atau hubungi layanan pelanggan Brother.

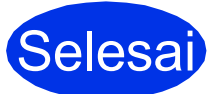

Penginstalan sekarang selesai.

#### CATATAN

- Untuk pengguna Windows<sup>®</sup> 8: jika manual Brother yang disertakan pada CD-ROM dalam format PDF, gunakan Adobe<sup>®</sup> Reader<sup>®</sup> untuk membukanya. Jika Adobe<sup>®</sup> Reader<sup>®</sup> sudah diinstal pada komputer Anda tetapi tidak dapat membuka file dalam Adobe<sup>®</sup> Reader<sup>®</sup>, ubah asosiasi file untuk PDF (lihat Cara membuka file PDF di Adobe<sup>®</sup> Reader<sup>®</sup> (Windows<sup>®</sup> 8) >> halaman 40).
- Driver Printer XML Paper Specification
   Driver Printer XML Paper Specification adalah
   driver yang paling sesuai untuk
   Windows Vista<sup>®</sup>, Windows<sup>®</sup> 7 dan Windows<sup>®</sup> 8
   saat mencetak dari aplikasi yang menggunakan
   XML Paper Specification. Unduh driver terbaru
   dengan mengakses Pusat Solusi Brother di
   <u>http://solutions.brother.com/</u>.

### Menginstal Driver dan Perangkat Lunak (Mac OS X v10.6.8, 10.7.x, 10.8.x) (MFC-9330CDW / MFC-9340CDW)

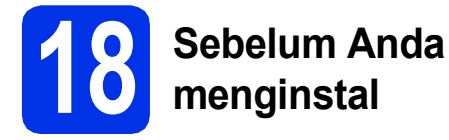

#### PENTING

Bagi pengguna Mac OS X v10.6.7 atau yang lebih lama: tingkatkan ke Mac OS X v10.6.8, 10.7.x, 10.8.x. (Untuk driver terbaru dan informasi untuk Mac OS X yang Anda gunakan, kunjungi <u>http://solutions.brother.com/.</u>)

Pastikan mesin Anda tersambung ke sumber daya AC dan Macintosh Anda menyala. Anda harus masuk ke komputer dengan hak Administrator.

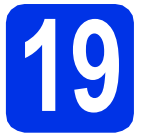

## Menginstal MFL-Pro Suite

- Masukkan CD-ROM ke drive CD-ROM, lalu klik-dua kali ikon BROTHER pada desktop Anda.
- Klik-dua kali ikon Start Here OSX (Mulai OSX Di Sini). Jika ditanyakan, pilih model Anda.

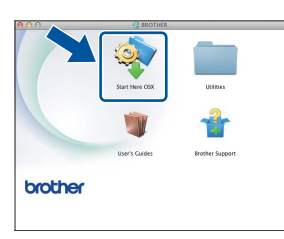

C Pilih Wireless Network Connection (Koneksi Jaringan Nirkabel), kemudian klik Next (Berikutnya).

#### CATATAN

Jika pengaturan nirkabel Anda gagal, layar Wireless Device Setup Wizard (Pemandu Penyetelan Perangkat Nirkabel) akan muncul. Ikuti petunjuk di layar untuk menyelesaikan konfigurasi nirkabel. Pilih mesin Anda dari daftar, lalu klik **Next** (Berikutnya).

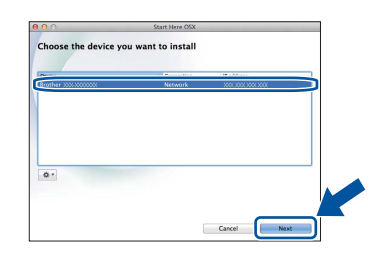

#### CATATAN

- Jika terdapat lebih dari satu model sama yang tersambung pada jaringan Anda, Alamat IP akan ditampilkan untuk membantu Anda mengidentifikasi mesin.
- Anda dapat menemukan alamat IP mesin dengan mencetak Laporan Konfigurasi Jaringan (lihat *Mencetak Laporan Konfigurasi* Jaringan ➤➤ halaman 39).
- E Layar instalasi muncul satu persatu. Jika diminta, ikuti petunjuk di layar.

#### PENTING

JANGAN membatalkan layar apa pun selama proses penginstalan. Proses penginstalan memerlukan waktu beberapa menit.

#### CATATAN

Jika layar **Setup Network "Scan to" name** (Atur nama Jaringan "Pindai ke") muncul, ikuti petunjuk di bawah:

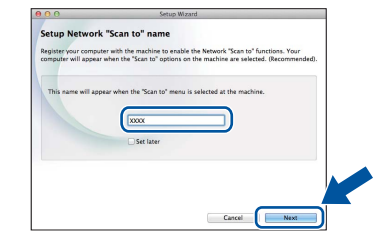

- 1) Masukkan nama untuk Macintosh (hingga 15 karakter).
- 2) Klik Next (Berikutnya). Lanjutkan ke f.

Nama yang Anda masukkan akan muncul di Layar sentuh mesin saat Anda menekan tombol Scan (Pindai) dan pilih opsi pemindaian (untuk informasi lebih lanjut: ➤> Panduan Pengguna Perangkat Lunak).

# Jaringan Nirkabel

# Macintosh

- Jika layar Add Printer (Tambah Printer) ini muncul, klik Add Printer (Tambah Printer).
- Pilih mesin Anda dari daftar, klik Add (Tambah), lalu klik Next (Berikutnya).
   (OS X v10.8.x)

Pilih driver **MFC-XXXX CUPS** dari menu tambahan **Use** (Gunakan) (XXXX adalah nama model Anda).

#### CATATAN

Untuk menambahkan driver PS (driver printer BR-Script3), pilih driver tersebut dari menu tambahan **Print Using (Use)** (Cetak Menggunakan (Gunakan)).

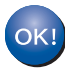

Penginstalan MFL-Pro Suite sekarang selesai. Ke langkah **20** di halaman 38.

### Mengunduh dan menginstal Presto! PageManager

Jika Presto! PageManager diinstal, kemampuan OCR ditambahkan ke Brother ControlCenter2. Anda dapat dengan mudah memindai, berbagi dan mengelola foto dan dokumen dengan Presto! PageManager.

Pada layar **Brother Support** (Dukungan Brother), klik **Presto! PageManager** dan ikuti petunjuk di layar.

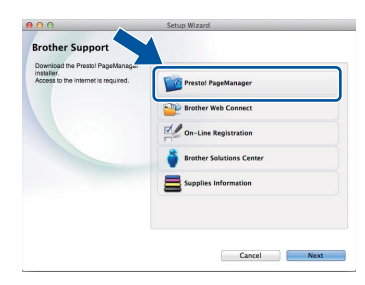

#### Menginstal MFL-Pro Suite di komputer tambahan (jika perlu)

Jika Anda ingin menggunakan mesin Anda di beberapa komputer di jaringan, instal MFL-Pro Suite di setiap komputer. Ke langkah **18** di halaman 37.

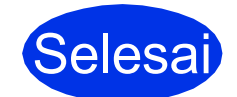

а

Penginstalan sekarang selesai.

## Manajemen Berbasis Web (browser web)

Server pencetakan Brother dilengkapi dengan server web yang memungkinkan Anda untuk memantau statusnya atau mengubah beberapa pengaturan konfigurasi menggunakan HTTP (Hypertext Transfer Protocol).

#### CATATAN

Kami menyarankan Windows<sup>®</sup> Internet Explorer<sup>®</sup> 8.0/9.0 untuk Windows<sup>®</sup> dan Safari 5.0 untuk Macintosh. Pastikan juga bahwa JavaScript dan cookie selalu diaktifkan di browser apa pun yang Anda gunakan. Untuk menggunakan browser web, Anda perlu mengetahui alamat IP server pencetakan, yang tercantum di Laporan Konfigurasi Jaringan.

Buka browser Anda.

b

- Ketik "http://alamat IP mesin/" di bilah alamat browser Anda ("alamat IP perangkat" adalah alamat IP mesin Brother atau nama server pencetakan).
  - Misalnya: http://192.168.1.2/

| xx-xxxxxxx              | Please configure the password      | 33        | brothe           |
|-------------------------|------------------------------------|-----------|------------------|
| eneral Address Book Fax | Copy Print Scan Administrator Netw | ark       | Solutions Center |
|                         |                                    |           |                  |
| itatus                  | Status                             |           |                  |
| Auto Refresh Interval   | Juito                              |           |                  |
| taintenance information | Device Status                      | Deader    |                  |
| ind Device              |                                    | Ready     |                  |
| ontact & Location       | Automatic Refresh                  | ⊛ Oπ ⊕ On |                  |
| lleep Time              | Toner Level                        |           |                  |
| iound Volume            |                                    |           |                  |
| Jates Time              |                                    | ВК С М Ү  |                  |
|                         |                                    |           |                  |
|                         | Web Language                       | Auto 💌    |                  |
|                         |                                    |           |                  |
|                         | Device Location                    | Contact:  |                  |
|                         |                                    |           |                  |
|                         |                                    |           |                  |
|                         |                                    |           |                  |
|                         |                                    |           |                  |

#### CATATAN

Q

Jika Anda telah mengonfigurasi sandi login opsional, Anda harus memasukkan sandi tersebut saat diminta untuk mengakses Manajemen Berbasis Web.

Untuk informasi lebih lanjut: ➤➤ Panduan Pengguna Jaringan: Web Based Management.

## Mencetak Laporan Konfigurasi Jaringan

Anda dapat mencetak Laporan Konfigurasi Jaringan untuk mengonfirmasi pengaturan jaringan saat ini.

- 🔁 🛛 Tekan 📊 .
- **D** Tekan All Settings (Semua Pengaturan).
- C Geser ke atas atau bawah, atau tekan ▲ atau ▼ untuk menampilkan Print Reports (Cetak Laporan).

Tekan Print Reports (Cetak Laporan).

Geser ke atas atau bawah, atau tekan ▲ atau ▼ untuk menampilkan Network Configuration (Konfigurasi Jaringan).

Tekan Network Configuration (Konfigurasi Jaringan).

😑 Текап ок.

Mesin akan mencetak pengaturan jaringan saat ini.

### Mengembalikan pengaturan jaringan ke pengaturan default pabrik

Anda dapat mengembalikan semua pengaturan jaringan server Cetak/Pemindai internal ke default pabrik.

- a Tekan 🏢.
- **D** Tekan All Settings (Semua Pengaturan).
- C Geser ke atas atau bawah, atau tekan ▲ atau ▼ untuk menampilkan Network (Jaringan).

Tekan Network (Jaringan).

Geser ke atas atau bawah, atau tekan ▲ atau ▼ untuk menampilkan Network Reset (Reset Jaringan).

Tekan Network Reset (Reset Jaringan).

Ce Tekan Yes (Ya).

f

Tekan Yes (Ya) selama dua detik.

Mesin akan hidup kembali. Cabut kabel, dan setelah mesin hidup kembali, sambungkan kembali kabelnya.

# Informasi Lain

## Koreksi Warna

Ketebalan output dan posisi cetak dari masingmasing warna dapat bervariasi tergantung pada lingkungan mesin. Faktor-faktor seperti suhu dan kelembaban dapat mempengaruhi warna. Kalibrasi warna dan registrasi warna membantu Anda untuk memperbaiki ketebalan warna dan posisi cetak setiap warna.

#### Kalibrasi Warna

Kalibrasi membantu Anda meningkatkan ketebalan warna.

#### CATATAN

- Jika Anda mencetak dengan fitur Direct Print (MFC-9330CDW / MFC-9340CDW) atau driver printer BR-Script, Anda perlu melakukan kalibrasi dari panel kontrol (lihat *Menggunakan panel kontrol* >> halaman 40).
- Jika Anda mencetak dengan driver printer Windows<sup>®</sup>, driver akan mengambil data kalibrasi secara otomatis jika Use Calibration Data (Gunakan Data Kalibrasi) dan Get Device Data Automatically (Dapatkan Data Perangkat Secara Otomatis) menyala (➤> Panduan Pengguna Perangkat Lunak).
- Jika Anda mencetak dengan driver printer Macintosh, Anda perlu melakukan kalibrasi menggunakan Status Monitor. Setelah menghidupkan Status Monitor, pilih Color Calibration (Kalibrasi Warna) dari menu Control (Kontrol) (>> Panduan Pengguna Perangkat Lunak).

#### Menggunakan panel kontrol

- Tekan IIII (Toner (Toner)).
- **Tekan** Calibration (Kalibrasi).
- **C** Tekan Calibrate (Kalibrasi).
- Tekan Yes (Ya).
- 😑 🛛 Tekan 🌄.

#### Registrasi Warna

#### **Registrasi Otomatis**

Registrasi otomatis membantu Anda untuk memperbaiki posisi cetak setiap warna.

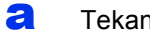

Tekan III (Toner (Toner)).

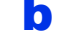

Tekan Auto Regist. (Regist. otomatis).

C Tekan Yes (Ya).

d Tekan 🚮.

## Cara membuka file PDF di Adobe<sup>®</sup> Reader<sup>®</sup> (Windows<sup>®</sup> 8)

- Pindahkan mouse Anda ke sudut kanan bawah desktop Anda. Jika bilah menu muncul, klik Settings (Pengaturan), lalu klik Control Panel (Panel Kontrol).
- Klik Programs (Program), klik Default Programs (Program Default), lalu klik
   Associate a file type or protocol with a program (Mengasosiasikan jenis file atau protokol dengan program).
- C Pilih .pdf, lalu klik tombol Change program... (Ubah program...).
- Klik Adobe Reader. Ikon di samping .pdf akan berubah menjadi ikon 'Adobe Reader' .

Adobe<sup>®</sup> Reader<sup>®</sup> sekarang merupakan aplikasi default untuk membaca file pdf hingga Anda mengubah asosiasi file ini.

## **Brother CreativeCentre**

# 

Dapatkan inspirasi. Jika Anda menggunakan Windows<sup>®</sup>, klik dua kali ikon Brother CreativeCentre pada desktop Anda untuk mengakses situs web GRATIS kami yang berisi banyak ide dan sumber daya untuk penggunaan pribadi dan profesional.

Bagi pengguna Windows<sup>®</sup> 8: klik **F** (Brother Utilities), lalu klik daftar buka-bawah dan pilih nama model Anda (jika belum dipilih). Klik **Use More** (Gunakan Lainnya) di bilah navigasi kiri, lalu klik Brother Creative Center (Pusat Kreatif Brother).

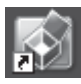

Pengguna Mac dapat mengakses Brother CreativeCentre di alamat web ini:

http://www.brother.com/creativecenter/

## Consumables

Bila saatnya tiba untuk mengganti item habis pakai seperti toner atau drum, pesan kesalahan akan muncul pada mesin Anda Layar sentuh. Untuk informasi lebih lanjut tentang bahan habis pakai untuk mesin ini, kunjungi kami di<u>http://www.brother.com/original/</u> atau hubungi penjual Brother setempat.

#### CATATAN

Unit drum dan kartrid toner adalah dua komponen terpisah.

| Kartrid Toner                                                             | Unit Drum               |
|---------------------------------------------------------------------------|-------------------------|
| Toner Standar: TN-261 (C/M/Y/BK)<br>Toner KapasitasTinggi: TN-265 (C/M/Y) | DR-261CL                |
|                                                                           |                         |
| Belt Unit                                                                 | Tempat Pembuangan Toner |
| BU-220CL                                                                  | WT-220CL                |
|                                                                           |                         |

Untuk informasi lebih lanjut tentang penggantian item habis pakai: >> Panduan Pengguna Dasar: *Replacing the consumable items*.

#### Merek dagang

Logo Brother adalah merek dagang terdaftar dari Brother Industries, Ltd.

Brother adalah merek dagang milik Brother Industries, Ltd.

Microsoft, Windows, Windows Vista, Windows Server dan Internet Explorer adalah merek dagang terdaftar atau merek dagang dari Microsoft Corporation di Amerika Serikat dan/atau negara-negara lain.

Apple, Macintosh, Safari dan Mac OS adalah merek dagang dari Apple Inc., yang terdaftar di AS dan negara-negara lain.

Linux adalah merek dagang dari Linus Torvalds di AS dan negara-negara lain.

Adobe dan Reader adalah merek dagang terdaftar atau merek dagang milik Adobe Systems Incorporated di Amerika Serikat dan/atau negaranegara lain.

Wi-Fi Direct, Wi-Fi Protected Setup (WPS), WPA dan WPA2 adalah merek milik Wi-Fi Alliance.

AOSS adalah merek dagang dari Buffalo Inc.

Android merupakan merek dagang dari Google Inc.

Nuance, dan logo Nuance, PaperPort dan ScanSoft adalah merek dagang atau merek dagang terdaftar dari Nuance Communications, Inc. atau afiliasinya di Amerika Serikat dan/atau negara lain.

Masing-masing perusahaan yang memiliki nama perangkat lunak yang disebutkan dalam manual ini memiliki Perjanjian Lisensi Perangkat Lunak program sumber tertutupnya.

# Semua nama merek dan nama produk perusahaan yang tertera di produk Brother, dokumen terkait dan materi lainnya adalah merek dagang atau merek dagang terdaftar dari perusahaan terkait.

#### Penyusunan dan Publikasi

Di bawah pengawasan Brother Industries, Ltd., manual ini telah disusun dan dipublikasikan dengan mencakup deskripsi dan spesifikasi produk terbaru.

Isi manual ini dan spesifikasi produk ini dapat berubah tanpa pemberitahuan sebelumnya.

Brother berhak melakukan perubahan spesifikasi dan materi yang terkandung dalam manual ini tanpa pemberitahuan dan tidak akan bertanggung jawab atas segala kerugian (termasuk konsekuensial) yang diakibatkan penggunaan materi yang diberikan, termasuk tapi tidak terbatas pada kesalahan tipografi dan kesalahan lain terkait publikasi ini.

#### Hak Cipta dan Lisensi

©2012 Brother Industries, Ltd. Semua hak dilindungi.

Produk ini mencakup perangkat lunak yang dikembangkan oleh vendor berikut ini:

©1983-1998 PACIFIC SOFTWORKS, INC. SEMUA HAK DILINDUNGI.

©2008 Devicescape Software, Inc. Semua hak dilindungi.

Produk ini mencakup perangkat lunak "KASAGO TCP/IP" yang dikembangkan oleh ZUKEN ELMIC, Inc.

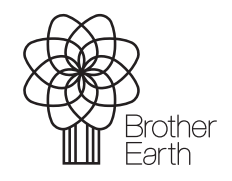

www.brotherearth.com

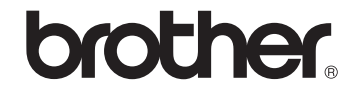